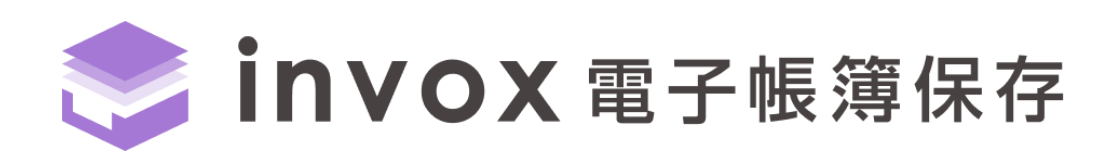

# ユーザマニュアル

(バージョン 4.4.17)

こちらの資料では一般ユーザ向けに invox 電子帳簿保存の利用方法について説明します。 管理者向けには「スタートガイド」をご用意しています。

# 目次

| 1 | は   | :じめに          |
|---|-----|---------------|
|   | 1.1 | ステータスの遷移      |
| 2 | パ   | ペスワード設定       |
| 3 | 基   | 基本的な操作方法      |
|   | 3.1 | 画面構成4         |
|   | 3.2 | アップロード        |
|   | 3.3 | 確定待ちの書類の表示6   |
|   | 3.4 | 入力、申請、確定7     |
|   | 3.5 | 承認9           |
| 4 | 書   | 類一覧10         |
|   | 4.1 | 一覧表示14        |
|   | 4.2 | 一括ダウンロード14    |
|   | 4.3 | 一括印刷15        |
|   | 4.4 | 出力15          |
| 5 | 履   | 题歷16          |
|   | 5.1 | 履歴の検索17       |
|   | 5.2 | 削除済みデータの確認18  |
| 6 |     | -括データ出力19     |
|   | 6.1 | 一覧に含まれる内容21   |
|   | 6.2 | 変更履歴に含まれる内容22 |
| 7 | 監   | 査ログ           |

# 1 はじめに

invox 電子帳簿保存では、電子帳簿保存法の電子取引情報、スキャナ保存制度に対応した状態で最大 10 年間のデータの保存が可能です。本書では、invox 電子帳簿保存の利用方法について説明します。

### 1.1 ステータスの遷移

invox 電子帳簿保存にデータがアップロードされると「確定待ち」のステータスになります。

確認が不要な設定の場合は、必要な値を入力して[確定]を選択すると確定になり、確認が必要な設定の場合は[申請]を押すと承認待ちになり、確認が終わると確定となります。確定後に訂正したい場合は[確定解除]後に修正を行い、再度[確定]もしくは[申請]を行います。

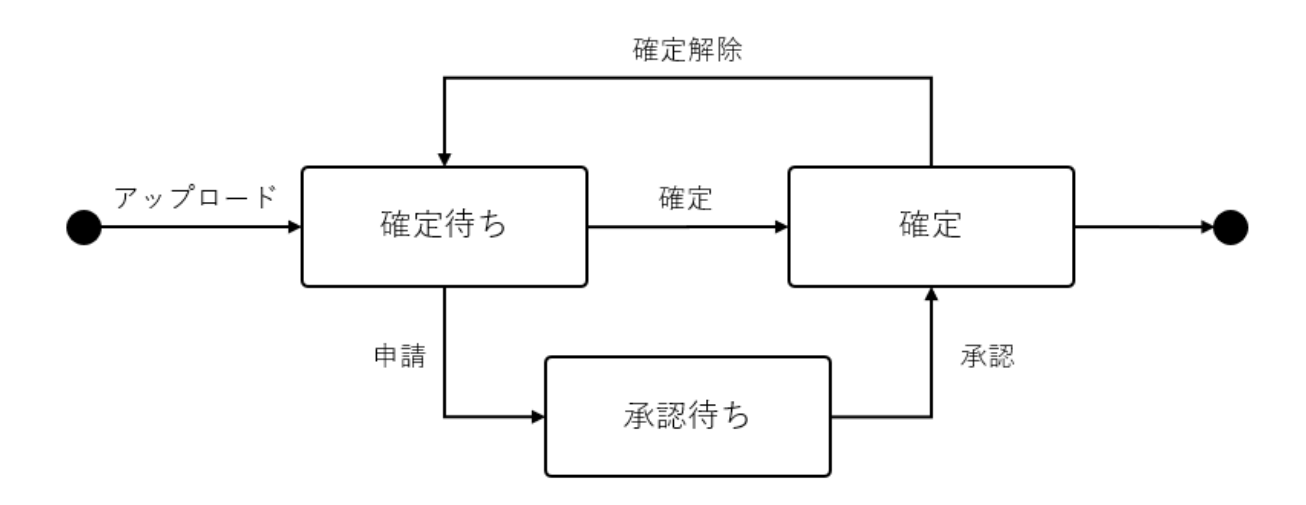

# 2 パスワード設定

管理者によってスタッフとして登録されると

[invox へようころ]まずはパスワードを設定してください

のメールが届きます。メールの記載に従いパスワードを設定するとログインができるようになります。

# 3 基本的な操作方法

### 3.1 画面構成

invoxの画面は大きく、ヘッダ、メニュー、ビューの3つの部分から構成されています。

| 🃚 invox 電子帳簿        | 保存書類一覧:                            | > 見積書(受領)                                                                                                    | C.                                          | ~                | ッダ                               |                      | 8.108                 | BR-10                                           | 🝾 会社切り替え                  | . 🕞 ログアウト                                             | דאור                                                                   |
|---------------------|------------------------------------|----------------------------------------------------------------------------------------------------|---------------------------------------------|------------------|----------------------------------|----------------------|-----------------------|-------------------------------------------------|---------------------------|-------------------------------------------------------|------------------------------------------------------------------------|
| •                   | 見積書(受領)                            | 保存さ                                                                                                    | れた検索条件から選択                                  | £                | •                                | 🗌 削除済み               |                       |                                                 | 条件ク                       | リア 条件保存                                               | ≮閉じる                                                                   |
| \Lambda 🛧           | 未確定                                | <ul> <li>▼</li> </ul>                                                                                                    |                                             | )(アイコン           | •                                | 承認状況                 | •                     | 取込経路                                            | • 元/1/1名                  |                                                       | 請求ID                                                                   |
|                     | 取引   ・  取<br> 伝票No   タ・<br> 日付   ・ |                                                                                                    | 名                                           | □ 取引先名           | 未入力                              | 部門                   | •                     | □ 配下の組織を含む                                      | プロジェクト                    | •                                                     | 担当者                                                                    |
|                     |                                    |                                                                                                    | 90 • XE                                     |                  |                                  | 書類・情報の分類・            |                       | <ul> <li>▼ 登録番号</li> <li>● 登録番号</li> </ul>      |                           | •                                                     |                                                                        |
| ■ 書類一覧              |                                    |                                                                                                    |                                             |                  |                                  | 金額 • 通道 •            |                       | 通貨 •                                            |                           |                                                       |                                                                        |
| 1 レポート              | スタッフ                               | •                                                                                                    |                                             |                  |                                  |                      |                       |                                                 |                           |                                                       |                                                                        |
| 🔹 設定                | く 1 2 3<br>- アイコン                  | 4 5 (<br>ステータス                                                                                                    | 6 8 ><br>書類ID 取引                            | 1~20/全153<br>取引先 | 件 20 • 合計<br>登録番号                | 金額 ¥1,886,119<br>取引日 | 9,580 EUR €1,<br>取引金額 | 500.01 GBP £220,000.00<br>部門 <b>少山玉深いや</b> 馮求ID | USD \$21,780.30<br>購買申請ID | ◎表示設定<br>タ/担当物は新始め                                    | E 2 更新<br>は個習図の分け                                                      |
|                     |                                    | データ化中 ES                                                                                                    | 50177313249                                 |                  |                                  |                      |                       | 巻 フ                                             |                           | 結 坂 ン 5 ス                                             | 2023/9/28                                                              |
| 🍫 サービス切り替え          |                                    | データ化中 ES                                                                                                    | 58468247872                                 |                  |                                  |                      |                       | 推つ                                              |                           | 坂 ア 5: ス                                              |                                                                        |
|                     |                                    | 確定待ち FS                                                                                                    | \$3542720720 #                              |                  |                                  |                      |                       |                                                 |                           |                                                       | 2023/9/13                                                              |
|                     |                                    | Photo 10 and                                                                                                    | 00046160160                                 | とヨ自体             | T5011201021143                   |                      |                       | 治                                               | PO1248835298              | 吉 ラ 2(電)                                              | 2023/9/13<br>2024/3/28                                                 |
|                     |                                    | 確定待ち ES                                                                                                    | 58141060436 #                               | 日当者様             | T5011201021143                   | 2024/3/7             | ¥ 1,111               | 芝<br>車                                          | PO1248835298              | 吉 フ 2(電                                               | 2023/9/13<br>2024/3/28<br>2024/3/8                                     |
|                     |                                    | <ul><li>確定待ち ES</li><li>確定待ち ES</li></ul>                                                                                                    | 58141060436 #<br>54271063324                | 旦当有様             | T5011201021143                   | 2024/3/7             | ¥ 1,111               | 空<br>庫<br>庫                                     | PO1248835298              | 吉 ン 2( 電<br>吉 ン 2( 電<br>吉 ン 2( 電                      | 2023/9/13<br>2024/3/28<br>2024/3/8<br>2024/3/8                         |
| \$ <sup>1∞</sup> 7∞ |                                    | <ul> <li>確定待ち</li> <li>経</li> <li>確定待ち</li> <li>経</li> <li>確定待ち</li> <li>経</li> <li>確定待ち</li> <li>ES</li> <li>確定待ち</li> <li>ES</li> </ul>                                                                                                    | 58141060436 #<br>54271063324<br>53599855182 | □当省禄<br>旦当者禄     | T5011201021143                   | 2024/3/7             | ¥ 1,111               | 2<br>東<br>東                                     | PO1248835298              | き フ 2(電<br>き フ 2(電<br>き フ フ 電<br>き フ フ 電<br>き フ 一 電   | 2023/9/13<br>2024/3/28<br>2024/3/8<br>2024/3/8<br>2024/3/5             |
| <u> </u>            |                                    | <ul> <li>確定待ち</li> <li>経</li> <li>確定待ち</li> <li>経</li> <li>確定待ち</li> <li>経</li> <li>確定待ち</li> <li>経</li> <li>経</li> <li>(4)</li> <li>(5)</li> <li>(5)</li> <li>(5)</li> <li>(6)</li> <li>(7)</li> <li>(7)</li>     &lt;</ul> | 54271063324<br>53599855182<br>51413503641   | □当有禄             | T5011201021143<br>T5011201021143 | 2024/3/7             | ¥1,111                | 22<br>東<br>東<br>22<br>22<br>2<br>1              | PO1248835298              | 吉 フ 2(電<br>吉 フ 2(電<br>吉 フ フ 電<br>吉 フ 一 電<br>額 吉 フ 2(電 | 2023/9/13<br>2024/3/28<br>2024/3/8<br>2024/3/8<br>2024/3/5<br>2024/3/5 |

#### ヘッダ

画面上部のヘッダにはログインしている「会社名 ユーザ名」が表示されており、複数の会社にスタッフとして登録されてい る場合は、こちらをクリックすることでログインしている会社を切り替えることができます。

また、「ヘルプ」をクリックすると開く画面でヘルプを検索することができます。

ヘルプで解決しない場合は「チャットで担当に質問する」からサポートにお問い合わせください。

#### メニュー

画面左にはメニューが表示されており、メニューを選択する事でビューの内容が切り替わります。

#### ビュー

画面右のビューでは選択されたメニューに応じた内容が表示されます。ビューで可能な操作はアクションとして緑色で表示 されます。

### 3.2 アップロード

アップロードにカーソルを合わせると、書類ごとのサブメニューが表示されますので、アップロードしたい書類を選択してください。

| invox 電子帳簿                           | 保存 設定 > サービス >  | 保存書類設  | 定             |        |        |        |     |      |      | -    | *会社は  | のり替え 🧲 | ログアウト  | ראר    |
|--------------------------------------|-----------------|--------|---------------|--------|--------|--------|-----|------|------|------|-------|--------|--------|--------|
| O                                    | 名称              | 〕削除済み  |               |        |        |        |     |      |      |      |       |        | ×=対象タ  | ↓、○=対象 |
| 🔺 ホーム                                | 左メニューに表示されるのは上位 | 10件までと | なります。超過分は「全   | でを表示」( | の中から選択 | してください | ۱.  |      |      |      |       | \$ 並び替 | え 🕇 追加 | 🕃 更新   |
|                                      |                 | 類の重要   | 渡 名称          | 取引     | 取引先    | 登録番号   | 取引日 | 取引金額 | 伝票No | APP9 | プロジェク | フト 担当者 | タグ     | 拡張項目   |
|                                      |                 | 要書類    | 見積書(受領)       | 0      | 0      | 0      | 0   | 0    | 0    | 0    | 0     | 0      | 0      | 編集     |
| 書類─覧                                 | 🚹 見積書 (受領)      | 要書類    | 見積書(発行)       | 0      | 0      | 0      | 0   | 0    | 0    | 0    | 0     | 0      | 0      | 編集     |
| 11 レポート                              | 🚹 見積書(発行)       |        | CSV取込 (発行)    | 0      | 0      | ×      | 0   | 0    | 0    | 0    | 0     | 0      | 0      | 編集     |
| <b>立</b> 設定                          |                 |        | CSV取这B社       | ×      | 0      | ×      | 0   | 0    | ×    | ×    | ×     | 0      | ×      | 編集     |
|                                      |                 | 要書類    | 受取 invox受取請求書 | 0      | 0      | ×      | 0   | 0    | 0    | 0    | 0     | 0      | 0      |        |
|                                      | ▲ CSV取込B社       | 要書類    | 注文書 (受領)      | ×      | 0      | ×      | 0   | 0    | ×    | ×    | 0     | 0      | 0      | 編集     |
| 🔖 サービス切り替え                           | 🛧 注文書 (受領)      | 要書類    | 注文書(発行)       | 0      | 0      | ×      | 0   | 0    | ×    | ×    | ×     | 0      | ×      | 編集     |
|                                      | 🚹 注文書 (発行)      | 要書類    | 納品書(受領)       | 0      | 0      | ×      | 0   | 0    | 0    | ×    | 0     | 0      | 0      | 編集     |
|                                      |                 | 要書類    | 納品書(発行)       | ×      | 0      | ×      | 0   | 0    | 0    | ×    | ×     | 0      | 0      | 編集     |
|                                      |                 | 要書類    | 検収書 (受領)      | 0      | 0      | ×      | 0   | 0    | ×    | ×    | ×     | 0      | 0      | 編集     |
|                                      | 1 約加吉(光行)       | 要書類    | 検収書(発行)       | ×      | 0      | ×      | 0   | 0    | ×    | ×    | ×     | 0      | ×      | 編集     |
|                                      | 🛧 検収書 (受領)      | 要書類    | 請求書(発行)       | 0      | 0      | ×      | 0   | 0    | ×    | ×    | ×     | 0      | ×      | 編集     |
| https://development-web.invox.in/set |                 | 要書類    | 請求書(受領)       | 0      | 0      | 0      | 0   | 0    | 0    | 0    | 0     | 0      | 0      | 編集 🗸   |

アップロードのボックスが表示されますので、該当のボックスの[アップロード]を選択するとアップロードのウィンドウが開きま す。アップロードするファイルを選択、必要な値を設定してアップロードします。

なおアップロードした書類の差し替えはできませんので差し替える場合は対象書類を削除して、アップロードしなおす必要 があります。

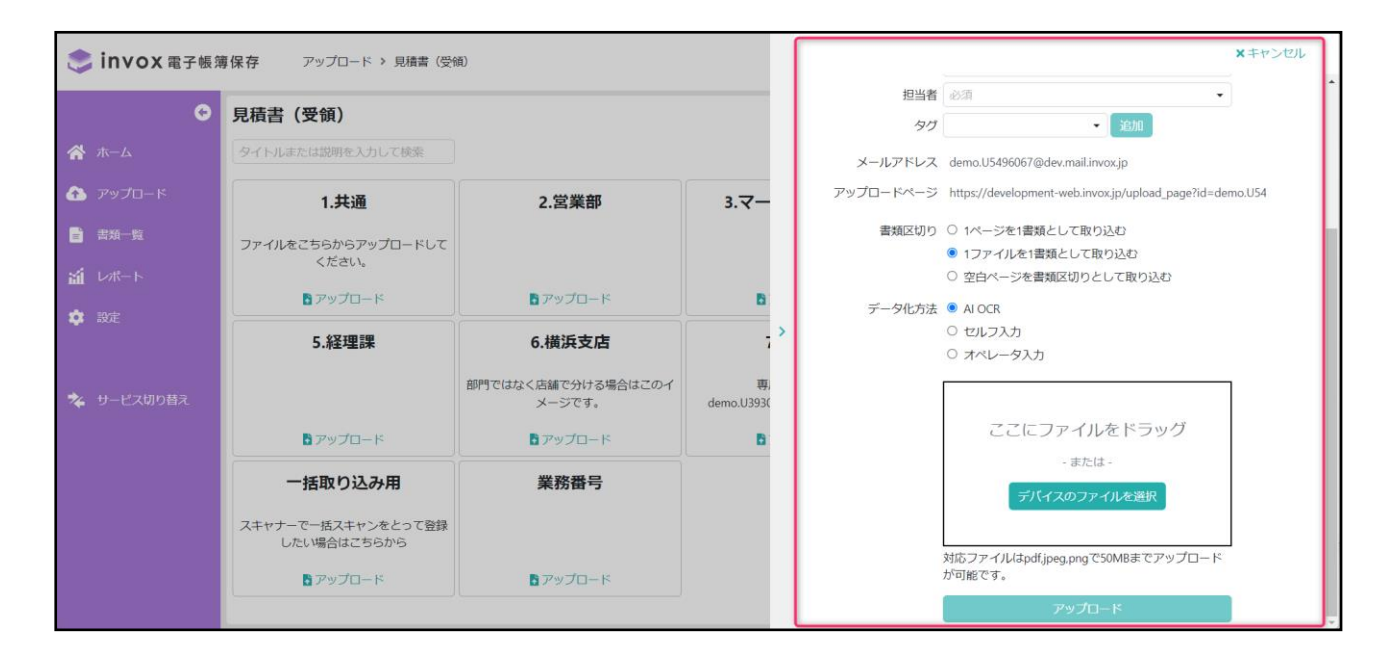

## 3.3 確定待ちの書類の表示

1. ホーム画面の一覧から確定待ちの件数をクリックします。

| 🃚 invox 電子帳簿                        | <b>『保存</b> ホーム |         |              |              |      | 🍫 会社切り替え 🚺 ログアウト 🔷 🗤 プ                 |
|-------------------------------------|----------------|---------|--------------|--------------|------|----------------------------------------|
| ٢                                   | < 1 2 3 4      | > 1~20/ | 全62件         | 2 更新         | 全24件 | <b>2</b> 更新                            |
| 秴 ホーム                               | 文書の種類          | データ化中   | 確定待ち / うち担当分 | 承認待ち / うち担当分 | 種別   | メッセージ                                  |
| ▲ マップロード                            | 🕰 🚦 見積書 (受領)   | 2件      | 142件 / 6件 🚦  | 9件 / 0件      | 豐告   | 解像度を取得できないためスキャナ保存制度の保存要件を満たすか判定できません、 |
|                                     | ▲ 🚦 見積書 (発行)   | 0件      | 35件 / 0件     | 3件 / 0件      | 豐告   | 解像度がスキャナ保存制度の保存要件を満たしていません。            |
| 📄 書類一覧                              | 🛕 📘 注文書 (受領)   | 0件      | 18件 / 1件 🚦   | 0件 / 0件      | 警告   | PNG画像ファイルはスキャナ保存制度の要件を満たしません。          |
| 11 レポート                             | 🛕 📄 注文書 (発行)   | 0件      | 5件 / 0件      | 0件 / 0件      | 警告   | PNG画像ファイルはスキャナ保存制度の要件を満たしません。          |
| 🔹 設定                                | 🚹 📄 納品書 (受領)   | 0件      | 32件 / 0件     | 1件 / 0件      | 豐告   | 解像度を取得できないためスキャナ保存制度の保存要件を満たすか判定できません。 |
|                                     | ▲ 📄 納品書 (発行)   | 0件      | 6件 / 0件      | 0件 / 0件      | 警告   | 解像度を取得できないためスキャナ保存制度の保存要件を満たすか判定できません。 |
|                                     | 💁 📄 検収書 (受領)   | 0件      | 2件 / 0件      | 1件 / 0件      | 警告   | 解像度を取得できないためスキャナ保存制度の保存要件を満たすか判定できません。 |
| 🔧 サービス切り替え                          | 💁 📄 検収書 (発行)   | 0件      | 2件 / 0件      | 1件 / 0件      | 豐告   | 解像度を取得できないためスキャナ保存制度の保存要件を満たすか判定できません。 |
|                                     | ▲ 📄 請求書 (発行)   | 0件      | 3件 / 0件      | 0件 / 0件      | 警告   | PNG画像ファイルはスキャナ保存制度の要件を満たしません。          |
|                                     | 6 1 請求書 (受領)   | 0件      | 57件 / 0件     | 0件 / 0件      | 警告   | 解像度を取得できないためスキャナ保存制度の保存要件を満たすか判定できません。 |
|                                     | 🗛 📄 領収書 (受領)   | 0件      | 15件 / 0件     | 0件 / 0件      | 豐告   | 解像度を取得できないためスキャナ保存制度の保存要件を満たすか判定できません。 |
|                                     | 🚹 📄 領収書(発行)    | 0件      | 5件 / 0件      | 0件 / 0件      | 豐告   | 解像度がスキャナ保存制度の保存要件を満たしていません。            |
|                                     | 🚹 📄 国税関係書類     | 0件      | 2件 / 0件      | 0件 / 0件      | 警告   | 解像度を取得できないためスキャナ保存制度の保存要件を満たすか判定できません。 |
| https://development-web.invox.jp/ho | 🗛 📑 CSV取込(発行)  | 0/#     | 2件 / 0件      | 0件 / 0件      | 警告   | 解像度を取得できないためスキャナ保存制度の保存要件を満たすか判定できません。 |

2. 一覧画面が開きますので対象の書類を選択すると詳細画面が開きます。

| or invox 電子帳簿 | 育保存 書類─覧   |                                |                                                  |              |              |                  |           |                                              |          | 🕻 会社切り替え        | 🕩 ログアウト      | ראר א  |
|---------------|------------|--------------------------------|--------------------------------------------------|--------------|--------------|------------------|-----------|----------------------------------------------|----------|-----------------|--------------|--------|
| •             | 見積書(受領)    | <ul> <li>▼</li> <li></li></ul> | 1た検索条件から                                         | 5選択          | •            | □ 削除済み           |           |                                              |          | 条件クリ            | リア 条件保存      | ★閉じる   |
| A             | 確定待ち       | ▼ 書類ID                         |                                                  | 7733         | ~ •          | 承認状況             | •         | 取込経路                                         | -        | ・ 元ファイル名        |              | 請求ID   |
|               | - Rugi -   |                                | 取引先名                                             |              | 先名未入力        | 部門               |           | <ul> <li>         ■ 配下の組織を含む     </li> </ul> |          | プロジェクト・         |              | 担当者    |
|               | 伝票No       | タヴ                             | <i>タ</i> グ ▼ × × × × × × × × × × × × × × × × × × |              |              | 書類・情報の分類         | •         | ▼ 登録番号                                       |          | 登録番号設定          |              |        |
| 📄 書類一覧        | 日付         | •                              |                                                  |              |              | 金額               | •         | 通貨 🕶                                         |          |                 |              | 詳細条    |
| 🖬 レポート        | スタッフ       | •                              |                                                  |              |              |                  |           |                                              |          |                 |              |        |
| <b>**</b> *** | < 1 2 3    | 4 5 6                          | j 8                                              | ▶ 1~20/全     | 142件 20 • 合調 | †金額 ¥1,864,340,0 | 99 EUR €1 | ,500.01 GBP £220                             | ),000.00 | USD \$21,780.30 | ❷ 表示設        | 定 🖉 更新 |
| exal.         | ■書類        | アイコン                           | ステータス                                            | 書類ID         | 取引 取引先       | 登録番号             | 取引日       | 取引金額                                         | 部型低级     | 和的時求ID          | 購買申請ID       | 夕但当路   |
|               | □ 見積書 (受領) | <b>T</b>                       | 確定待ち                                             | ES3542720720 | 担当者様         | T5011201021143   |           |                                              | 筥        |                 | PO1248835298 | 듣 기    |
| 🔖 サービス切り替え    | □ 見積書 (受領) | T                              | 確定待ち                                             | ES8141060436 | 担当者様         | T5011201021143   | 2024/3/7  | ¥ 1,111                                      | 束        |                 |              | 흔 기    |
|               | □ 見積書 (受領) | g 📮                            | 確定待ち                                             | ES4271063324 |              |                  |           |                                              | л        |                 |              | 듣 그    |
|               | □ 見積書 (受領) | <b>_</b>                       | 確定待ち                                             | ES3599855182 |              |                  |           |                                              | 筥        |                 |              | 큰 그    |
|               | □ 見積書 (受領) | <b></b>                        | 確定待ち                                             | ES1413503641 |              |                  |           |                                              | 筐 地      |                 |              | 約吉こ    |
|               | 月積書(受領)    | <b>_</b>                       | 確定待ち                                             | ES7593908610 |              |                  |           |                                              | 治        |                 |              | オコ     |
|               | 月積書(受領)    | <b>_</b>                       | 確定待ち                                             | ES9095341420 | 株式会社吉田       |                  | 2024/1/31 | ¥ 1,870,000                                  | ź        |                 |              | 船吉こ    |
|               | 月積書(受領)    | <b>_</b>                       | 確定待ち                                             | ES0829635674 | 株式会社invox    |                  | 2024/1/31 | ¥ 1,870,000                                  | 埬        |                 |              | 言う。    |
|               | 4          |                                |                                                  |              | 1.1          |                  |           |                                              |          |                 |              |        |

### 3.4 入力、申請、確定

書類の詳細画面を開くと、左側に書類、右側に書類の情報が表示されます。

| ①ステータス 確定待ち                                                                                                    | ←前へ →次へ                |                                                           | ₿ 更新                           | · 查变更履歴 · 前除 [                | ┛ 編集                |
|----------------------------------------------------------------------------------------------------|------------------------|-----------------------------------------------------------|--------------------------------|-------------------------------|---------------------|
| <u>ご請求書</u><br>デモククイアンドB WP                                                                                                    | 書類ID<br>ES6972393686   | <ul> <li>②アクション<br/><sub>添付フ</sub><br/>見積書(受領)</li> </ul> | 7アイル 登録日時<br>2022/3/7<br>3登録日時 | 16:21<br>④書類・情報の <sup>3</sup> | <sup>画像</sup><br>種類 |
| 件名:invoxプロプランプラン8月利用分 Deepwork<br>歩式会社 Deexwv×<br>185-6610                                                                                                    | 取引                     |                                                           | 伝票No                           |                               |                     |
| IESを新聞の下作用についた 新聞 #25 27-44F - 5005<br>TESO55 - 1655 - 1555 - 15555 - 15555 - 15555 - 15555 - 1555 - 15555 - 15555 - 1555 - 1555 - 1 | 取引先                    |                                                           |                                |                               |                     |
| ATTH SECOND                                                                                                    | 取引日                    | 取引金額                                                      | 担当者                            |                               |                     |
| ND         State         ND         State         ND         ND                                                                                                    | 部門<br>営業部              |                                                           |                                |                               |                     |
| 8<br>6<br>0×31 14.500                                                                                                    | 入力者                    | 大きさ                                                       |                                |                               |                     |
| 対策型10% 1.440<br> 金11 1.6390                                                                                                    | カラーモード                 | 583mm × 824mm<br>解像度                                      | 画素数                            |                               |                     |
| Ser.                                                                                                    | カラー(24bit RGB)         |                                                           | 1654 × 2338                    |                               |                     |
| 画像の回転、拡大・縮小 ⑦PDF表示、ダウンロード                                                                                                    | タグ                     |                                                           |                                |                               |                     |
| ୭୯-+ 👼 🕹                                                                                                    | ファイル名<br>1ページ1請求書-2.pd | df                                                        |                                | ⑤データ                          |                     |

- ① ステータス:書類のステータスを表しています。
- ② アクション:書類に対して実行可能なアクションが表示されています。
- ③ 登録日時:書類が invox に登録された日時が表示されています。パブリック NTP サーバから取得した 時刻で登録されます。
- ④ 書類情報の種類:電子取引情報かスキャン画像かを表示しています(設定でスキャナ保存制度対応 を有効にした場合に表示されます)。
- ⑤ データ:書類に対して入力されたデータを表示しています。スキャン画像の場合、画像から読み取られた カラーモード/解像度/画素数も表示されます。
- ⑥ 画像の回転、拡大・縮小:スキャン文書の上下左右を誤ってアップロードした場合、回転させて正しい 方向に修正することができます。また、スキャン文書の拡大・縮小表示も可能です。
- ⑦ PDF 表示、ダウンロード:別ウィンドウでの PDF 表示や PDF ファイルのダウンロードが可能です。

値を入力する場合はアクションの[編集]を選択します。編集画面が表示されますので値を入力して一時保存や、確 定、申請を行います。

| 見積書 (発行)             |                  | •            |
|----------------------|------------------|--------------|
|                      |                  |              |
| 吉規ID                 | 登球日時             | 吉規・1 向戦の分規 🔮 |
| ES9160653267         | 2021/11/12 11:19 | 電子取引情報       |
| 편이고                  |                  |              |
| 4251                 |                  | •            |
| To 214               |                  |              |
| 取51元<br>株式合社Deepwork |                  |              |
| 17K102211Deepwork    |                  |              |
| 取引日                  | 取引金額             | 担当者          |
| 2021/05/26           | 60               | ),280 横井デモ ・ |
| 4788                 |                  |              |
|                      |                  |              |
| 営業部                  |                  | •            |
| 5 <i>6</i>           |                  |              |
|                      | - 10 line        |              |
|                      |                  |              |
| ×Ŧ                   |                  |              |

#### invox 電子帳簿保存 ユーザマニュアル

### 3.5 承認

申請が行われると承認待ちになるので、承認権限を持つスタッフで承認を行います。

1. ホーム画面の一覧から承認待ちの件数をクリックします。

| 📚 invox 電子帳簿                         | 保存 ホーム         |                    |              |      | 🍫 会社切り替え 🕞 ログアウト 🔷 🗤                   |
|--------------------------------------|----------------|--------------------|--------------|------|----------------------------------------|
| ٢                                    | < 1 2 3 4      | > 1~20/全62件        | 承認待ち。更新      | 全24件 | <b>2</b> 更新                            |
| 🕋 т-д                                | 文書の種類          | データ化中 確定待ち / うち担当分 | 承認待ち / うち担当分 | 種別   | メッセージ                                  |
| ネ マップロード                             | 💁 🚦 見積書 (受領)   | 2件 142件 / 6件 🚦     | 944 / 044    | 警告   | 解像度を取得できないためスキャナ保存制度の保存要件を満たすか判定できません。 |
| -                                    | ▲ 員 見積書(発行)    | 0件 35件 / 0件        | 3件 / 0件      | 警告   | 解像度がスキャナ保存制度の保存要件を満たしていません。            |
| 2 書類一覧                               | 1 注文書(受領)      | 0件 18件 / 1件 皆      | 0件 / 0件      | 警告   | PNG画像ファイルはスキャナ保存制度の要件を満たしません。          |
| 🖬 レポート                               | ▲ 🛓 注文書 (発行)   | 0件 5件 / 0件         | 0件 / 0件      | 警告   | PNG画像ファイルはスキャナ保存制度の要件を満たしません。          |
| 🔅 設定                                 | 🛕 盲 納品書 (受領)   | 0件 32件 / 0件        | 1件 / 0件      | 警告   | 解像度を取得できないためスキャナ保存制度の保存要件を満たすか判定できません。 |
|                                      | ▲ 📄 納品書 (発行)   | 0件 6件 / 0件         | 아牛 / 아牛      | 警告   | 解像度を取得できないためスキャナ保存制度の保存要件を満たすか判定できません。 |
|                                      | 🏠 🧧 検収書 (受領)   | 0件 2件 / 0件         | 1件 / 0件      | 警告   | 解像度を取得できないためスキャナ保存制度の保存要件を満たすか判定できません。 |
| 🔽 サービス切り替え                           | ▲ 🛓 検収書 (発行)   | 0件 2件 / 0件         | 1件 / 0件      | 警告   | 解像度を取得できないためスキャナ保存制度の保存要件を満たすか判定できません。 |
|                                      | 高請求書(発行)       | 0件 3件 / 0件         | 아부 / 아부      | 警告   | PNG画像ファイルはスキャナ保存制度の要件を満たしません。          |
|                                      | 高 請求書(受領)      | 0件 57件 / 0件        | 0件 / 0件      | 警告   | 解像度を取得できないためスキャナ保存制度の保存要件を満たすか判定できません。 |
|                                      | ④ 1 領収書(受領)    | 0件 15件 / 0件        | 0件 / 0件      | 警告   | 解像度を取得できないためスキャナ保存制度の保存要件を満たすか判定できません。 |
|                                      | 🛕 🚦 領収書 (発行)   | 0件 5件 / 0件         | 아牛 / 아牛      | 豐告   | 解像度がスキャナ保存制度の保存要件を満たしていません。            |
|                                      | 日税関係書類         | 0件 2件 / 0件         | 0件 / 0件      | 豐告   | 解像度を取得できないためスキャナ保存制度の保存要件を満たすか判定できません。 |
| sttps://development.web.invov.in/hom | 🗛 🚦 CSV取込 (発行) | 0件 2件 / 0件         | 0件 / 0件      | 豐告   | 解像度を取得できないためスキャナ保存制度の保存要件を満たすか判定できません。 |

2. 承認待ちの一覧が表示されるので、対象を選択し[承認]か[差し戻し]を実行します。

| 🍮 inv | VOX電子帳簿保存 書類─覧 > 見積書(受領) >                                                                                                    | 祥細                                        | R-RR/                             | ★会社切り替え ●ログアウト ヘルプ |
|-------|----------------------------------------------------------------------------------------------------|-------------------------------------------|-----------------------------------|--------------------|
| • 0   | 承認待ち                                                                                                    | →次へ                                       | ■承認状況 🗹 編集 🗸 承認 🛇 差し戻し 目          | A                  |
| *     | 開始時に加加に加加<br>構成的に加加に<br>構成的に加加に<br>構成的に<br>構成的に<br>のです。<br>のです。<br>のでする<br>のです。<br>のでする<br>のでする<br>のでする<br>のでする<br>のでする<br>のでする<br>のでする<br>のでする<br>のでする<br>のでする<br>のでする<br>のでする<br>のでする<br>のでする<br>のでする<br>のでする<br>のでする<br>のでする<br>のでする<br>のでする<br>のでする<br>のでする<br>のでする<br>のでする<br>のでする<br>のでする<br>のでする<br>のでする<br>のでする<br>の<br>のです<br>のでする<br>のです<br>のです<br>の<br>のです<br>のです<br>のです<br>の<br>のです<br>のです | 書類D 書類<br>ES3413641436 見積書(受領)            | 添付ファイル<br>登録日時<br>2024/1/18 13:25 |                    |
|       | 田田 1998年、1.01 0198     田田 1992-726     田田 1992 1998年、1.01 0198     田田 1992-726     田田 1992 1998年、1.01 0198     田田 1992 1998     田田 1992 1998     田田 1993     田田 1993     田田 1993     田田 1993     田田 1993     田田 1993     田田 1993     田田 1993     田田 1993     田田 1993     田田 1993     田田 1993     田田 1993     田田 1993     田田 1993     田田 1993     田田 1993     田田 1993     田田 1993     田田 1993     田田 199     田田 199     田 199     田 199     田 199     田 199     田 199     田 199     田 199     田田 199     田 199      田 199      日 199      日 199      199     田 199      19      19                                                                                                    | 取引                                        | 伝 <sup>靈</sup> No                 |                    |
| E.    | RDE         R         B         B                                                                                                    | 取引先<br>株式会社 日本サンプル                        | 登録番号                              |                    |
| ដា    | ヘヘルト 5X5% の市時時期 第第2 3 30,000 94,090     ヘルルト 5X5% の市時時期 第第2 40 4,000 196,000     COUDDOOCREM ( XK 花坊た ) 50 5000 240,000                                                                                                    | 取引日 取引金額<br>2021/12/21 取引金額<br>407,957,39 | 3                                 |                    |
| •     | Image: Image:                                                                                                    | 部門<br>営業部                                 | 担当者                               |                    |
|       | Image: Constraint of the second second sec                                                                                                    | 90                                        |                                   |                    |
| *     | <ul> <li>Винескита заплати подата</li> <li>В Винескита заплати подата</li> <li>В Винескита заплати подата</li> </ul>                                                                                                    |                                           |                                   |                    |
|       | 合 計 (RB) *******                                                                                                    | 支払日 テキスト                                  | 選択(汎用マスタ)                         |                    |
|       |                                                                                                    | チェックボックス 汎用マスタ<br>マスタ81                   | 売上月                               |                    |
|       |                                                                                                    | 契約日 発注番号                                  | 受領日                               |                    |
|       | り ピ ー + 🔤 🛧                                                                                                    | 業務番号<br>1000                              |                                   |                    |

4 書類一覧

書類一覧からは書類横断や書類単位での検索、一括処理を行えます。

| 🃚 invox 電子帳                        | <b>薄保存</b> ホーム |           |            |              |      | 電子帳簿保存ベーシック 鹿取テスト 🝫 会社切り替え 🅞 ログアウト 🔨   |
|------------------------------------|----------------|-----------|------------|--------------|------|----------------------------------------|
| ٥                                  |                | 1~20/全62件 | ŧ          | <b>2</b> 更新  | 全24件 | Ø更新                                    |
| 🗥 ホーム                              | 📄 書類を横断して検索    | -夕化中 確定行  | 寺ち / うち担当分 | 承認待ち / うち担当分 | 種別   | メッセージ                                  |
| 春 アップロード                           | - 日待走(四頃)      | 2件 1      | 140件 / 0件  | 11件 / 6件 🗸 🔒 | 誉告   | 解像度を取得できないためスキャナ保存制度の保存要件を満たすか判定できません。 |
| -                                  |                | 0件        | 35件 / 0件   | 3件 / 0件      | 豐告   | 解像度がスキャナ保存制度の保存要件を満たしていません。            |
| 2 一貫                               | 📄 見積書(発行)      | 0作        | 18件 / 0件   | 0件 / 0件      | 警告   | PNG画像ファイルはスキャナ保存制度の要件を満たしません。          |
| 🖹 出力                               | 📄 注文書 (受領)     | 0件        | 5件 / 0件    | 0件 / 0件      | 豐告   | PNG画像ファイルはスキャナ保存制度の要件を満たしません。          |
| ゴレポート                              | ■ 注文書(発行)      | 0件        | 32件 / 0件   | 1代 / 0代      | 誉告   | 解像度を取得できないためスキャナ保存制度の保存要件を満たすか判定できません、 |
| 🚓 enuda                            |                | 0件        | 6件 / 0件    | 0件 / 0件      | 警告   | 解像度を取得できないためスキャナ保存制度の保存要件を満たすか判定できません。 |
| 🗣 asoc                             | 割 納 品書(受領)     | 0件        | 2件 / 0件    | 1件 / 0件      | 誉告   | 解像度を取得できないためスキャナ保存制度の保存要件を満たすか判定できません。 |
|                                    | 📄 納品書(発行)      | 0件        | 2件 / 0件    | 1件 / 0件      | 豐告   | 解像度を取得できないためスキャナ保存制度の保存要件を満たすか判定できません。 |
| 🝫 サービス切り替え                         | 📄 検収書 (受領)     | 0件        | 3件 / 0件    | 0件 / 0件      | 誉告   | PNG画像ファイルはスキャナ保存制度の要件を満たしません。          |
|                                    | 💼 検収書(発行)      | 0件        | 57件 / 0件   | 0件 / 0件      | 警告   | 解像度を取得できないためスキャナ保存制度の保存要件を満たすか判定できません。 |
|                                    |                | 0件        | 15件 / 0件   | 0件 / 0件      | 誉告   | 解像度を取得できないためスキャナ保存制度の保存要件を満たすか判定できません。 |
|                                    | ■ 請求書(発行)      | 0件        | 5件 / 0件    | 0件 / 0件      | 豐告   | 解像度がスキャナ保存制度の保存要件を満たしていません。            |
|                                    | 📄 請求書 (受領)     | 0件        | 2件 / 0件    | 0件 / 0件      | 誉告   | 解像度を取得できないためスキャナ保存制度の保存要件を満たすか判定できません。 |
| https://development-web.invox.in/h | · 全てを表示        | 0件        | 2件 / 0件    | 0件 / 0件      | 豐告   | 解像度を取得できないためスキャナ保存制度の保存要件を満たすか判定できません。 |

ー覧画面ではさまざまな条件を指定しての検索や、一括ダウンロード、一括表示、一括印刷を行えます。複数の条件 を指定した場合は AND 検索(複数の条件を満たすデータが表示される)になります。

| 見積書                                                                                                    | (受領)                                                                                                    | •                                                                                                    | 保存され        | た検索条件から適                                                                                                    | 翹尺               |                        | ・ 🗌 削除済み                        |                                   |                                      |                            | 条件                  | キクリア 条件                            | 保存 🗙      |
|----------------------------------------------------------------------------------------------------|----------------------------------------------------------------------------------------------------|----------------------------------------------------------------------------------------------------|-------------|----------------------------------------------------------------------------------------------------|------------------|------------------------|---------------------------------|-----------------------------------|--------------------------------------|----------------------------|---------------------|------------------------------------|-----------|
| 未確定                                                                                                    |                                                                                                    | •                                                                                                    | 書類ID        |                                                                                                    | アイコ              | >                      | • 承認状況                          | <ul> <li>用な込</li> </ul>           | 経路                                   | <ul> <li>元ファイル名</li> </ul> |                     | 清求ID                               |           |
| 取引                                                                                                    |                                                                                                    | *                                                                                                    | 取引先名        |                                                                                                    | □ 取引             | 先名未入力                  | Appy                            | •                                 | 記下の組織を含む                             | プロジェクト                     | •                   | 旦当者                                |           |
| 伝票No                                                                                                    |                                                                                                    |                                                                                                    | 90          |                                                                                                    | • XE             |                        | 書類・情報の分類                        | • <u></u>                         | 播号                                   | 登録番号設定                     | 表示項                 | 目のカスタマ                             | イズ        |
| 日付                                                                                                    |                                                                                                    | •                                                                                                    |             | 検索条件                                                                                                    |                  |                        | 金額                              | <ul> <li>▼</li> <li>通貨</li> </ul> |                                      |                            |                     | 詳細条件設定                             | 変更        |
| スタッ                                                                                                    | フ                                                                                                    | •                                                                                                    |             |                                                                                                    |                  |                        |                                 |                                   | -                                    | 括処理                        |                     |                                    |           |
|                                                                                                    |                                                                                                    |                                                                                                    |             |                                                                                                    |                  | 1 3 <b>m</b> 1 3       |                                 |                                   |                                      |                            | -                   | and the second second              |           |
| <                                                                                                    | 1 2 3                                                                                                    | 4                                                                                                    | 5 6         | 8                                                                                                    | > 1~20/1         | 全153件 20 • 合           | 3計金額 ¥ 1,111 🚺 一括               | 申請 🗷 -                            | 一括編集 📩 一括夕                           | リンロート 職 一括数                | 示 🎿 一括印版            | 刷 [+出力] @                          | 20 TRAN   |
|                                                                                                    | 1 2 3<br>書類                                                                                                    | 4<br>ד                                                                                                  | 5 6<br>イコン  | 8<br>ステータス                                                                                                    | > 1~20/:<br>書類ID | 全153件 20 ▼ 2<br>取引 取引先 | 新金額 ¥1,111 6 一括<br>登録番号 取引      | 申請 <b>♂</b> ~                     | →括編集 🤮 一括夕                           | リンロート 設一指数<br>CI伝環Na 請求ID  | 示 ≥ 一括IIM<br>購買申請ID | 同 → 出力 ④                           | 記し名店      |
| <<br>-<br>-<br>-                                                                                                    | 1 2 3<br>書類<br>見積書 (受領)                                                                                                    | 4<br>ア                                                                                                  | 5 6<br>イコン  | … 8<br>ステータス<br>データ化中                                                                                                    | > 1~20/:<br>書類ID | 全153件 20 • 名<br>取引 取引先 | 計畫額 ¥1,111 € 一括<br>登録番号   取引    | 申請 <b>♂</b> -                     | - 括編集 👱 一括夕9<br>取引金額 部門プ             | リンロート 「西西市る」<br>C伝源Na 請求ID | 汞 🛃 一括印刷<br>購買申請ID  | 利 → 出力 ●                           |           |
|                                                                                                    | 1     2     3       書類       見積書(受領)       見積書(受領)                                                                                                    |                                                                                                    | 5 6         | … 8<br>ステータス<br>データ化中<br>データ化中                                                                                                    | > 1~20/:<br>書類D  | 全153件 20 • 名<br>取引 取引先 | 新士藝額 ¥1,111 0 一括<br>登録番号 取引     | 申請 💽 -                            | - 括編集 ◆ 一括夕<br>取引金額 部門プ              | リシロート List 一括数             | 示 🔮 一括印刷            | 利 (日本) (                           | n an the  |
|                                                                                                    | 1     2     3       書類       見積書(受領)       見積書(受領)       見積書(受領)                                                                                                    |                                                                                                    | 5 6<br>イコン  | … 8<br>ステータス<br>データ化中<br>データ化中<br>確定待ち                                                                                                    | > 1~20/:<br>書類ID | 全153件 20 • 名<br>取引 取引先 | Sati 並続 ¥ 1,111 □ 一括<br>登録番号 取引 | 申請 <b>②</b> -                     | - 括理集 👱 一括夕 <sup>1</sup><br>取引金額 部門プ | リンロート 蔵 一括数                | 示 💽 一括DA            |                                    | nort fore |
|                                                                                                    | 1     2     3       書類        見積書(受領)       見積書(受領)       見積書(受領)       見積書(受領)                                                                                                    | 4<br>77<br>139<br>139<br>11<br>11                                                                       | 5 6<br>1    | … 8<br>ステータス<br>データ化中<br>データ化中<br>確定待ち<br>確定待ち                                                                                                    | > 1~20/:<br>書類ID | 全153件 20 ▼ 名           | \$37董額 ¥1,111                   | 申請 <b>2</b> -                     | - 法編集 <u>・</u> 二法ク <sup>4</sup>      | レート 💦 1630                 | 示 ≥ 一括DM            | 利 子出力 《                            |           |
| <ul> <li></li> <li></li> &lt;</ul>                                                                                                    | 1     2     3       書類     書類       見積書(受領)       見積書(受領)       見積書(受領)       見積書(受領)       見積書(受領)       見積書(受領)                                                                                                    | 4<br>77<br>139<br>130<br>130<br>130<br>130<br>130<br>130<br>130<br>130<br>130<br>130                    | 5 6<br>132  | ステータス       データ化中       データ化中       確定待ち       確定待ち       確定待ち       確定待ち                                                                                          | > 1~20/:<br>書類ID | 全153件 20 ▼ 名           | ŝīr≟ā ¥1,111                    | 申請 <b>2</b> -                     | - 法運業 🧕 一法グ<br>取引金額 部門ウ              |                            | ₹ <b>≧</b> −店山      |                                    |           |
| <ul> <li></li> <li>3</li> <li>5</li> <li>5<!--</td--><td>1     2     3       書類        房積書     (受領)       見積書     (受領)       見積書     (受領)       見積書     (受領)       見積書     (受領)       見積書     (受領)       見積書     (受領)       見積書     (受領)       見積書     (受領)</td><td>4<br/>77<br/>13<br/>13<br/>13<br/>14<br/>14<br/>14<br/>14<br/>14<br/>14<br/>14<br/>14<br/>14<br/>14<br/>14<br/>14<br/>14</td><td>5 6<br/>1122</td><td>一     8       ステータス     7       データ化中     7       確定待ち     6       確定待ち     6       確定待ち     6       確定待ち     6       確定待ち     6       確定待ち     6       確定待ち     6</td><td>&gt; 1~20/:<br/>書類D</td><td>全153件 20 • 名<br/>取引 取引先</td><td>ŝīr≟ā ¥1,111</td><td>#靖 2 -</td><td>- 法異難 ◆ 一法少・<br/>取引金額 部門プ</td><td></td><td>示 🗻 一括UM</td><td>◎ <b>●</b> 出力 ●</td><td></td></li></ul> | 1     2     3       書類        房積書     (受領)       見積書     (受領)       見積書     (受領)       見積書     (受領)       見積書     (受領)       見積書     (受領)       見積書     (受領)       見積書     (受領)       見積書     (受領)                      | 4<br>77<br>13<br>13<br>13<br>14<br>14<br>14<br>14<br>14<br>14<br>14<br>14<br>14<br>14<br>14<br>14<br>14 | 5 6<br>1122 | 一     8       ステータス     7       データ化中     7       確定待ち     6       確定待ち     6       確定待ち     6       確定待ち     6       確定待ち     6       確定待ち     6       確定待ち     6 | > 1~20/:<br>書類D  | 全153件 20 • 名<br>取引 取引先 | ŝīr≟ā ¥1,111                    | #靖 2 -                            | - 法異難 ◆ 一法少・<br>取引金額 部門プ             |                            | 示 🗻 一括UM            | ◎ <b>●</b> 出力 ●                    |           |
| <ul> <li>5</li> <li>5</li> <li>5&lt;</li></ul>                                                                                                    | 1         2         3           書類         書類           見積書(受領)         見積書(受領)           見積書(受領)         見積書(受領)           見積書(受領)         見積書(受領)           見積書(受領)         見積書(受領)           見積書(受領)         見積書(受領) |                                                                                                    | 5 6<br>1    |                                                                                                    | > 1~20/:<br>書類D  | 全153件 20 • 名<br>取引 取引先 | 新田田和 ¥1,111                     | <b>□</b><br>日                     | - 法興筆 ▲ 一法少・<br>取引金額 部門プ             |                            | 示 <u>≥</u> 一屆叫      | ◎ <b>●</b> 出力 ●<br><u>夕/担留設第</u> 正 | 9 20733   |

#### 指定可能な検索条件

|        | 項目名    | 内容                                            |  |  |  |  |  |  |
|--------|--------|-----------------------------------------------|--|--|--|--|--|--|
| 書類     |        | 書類の種類を指定します。                                  |  |  |  |  |  |  |
| ステー    | ·9ス    | 書類のステータスを指定します。                               |  |  |  |  |  |  |
| 書類     | ID     | invox 電子帳簿保存で書類ごとに振られるユニークな ID を指定します。        |  |  |  |  |  |  |
| アイコ    | ン      | 「警告・エラーあり」などアイコン列に関する条件を指定します。                |  |  |  |  |  |  |
| 承認     | 伏況     | 「自分の承認待ち」など承認状況に関する条件を指定します。                  |  |  |  |  |  |  |
| 取込     | 経路     | ファイル選択、メールなど取込経路に関する条件を指定します。                 |  |  |  |  |  |  |
| 元ファイル名 |        | 取込時のファイル名を指定します。                              |  |  |  |  |  |  |
| 請求 ID  |        | 請求 ID を指定します(invox 受取請求書との連携時に利用可)。           |  |  |  |  |  |  |
| 取引     |        | 取引を指定します(取引は複数の書類をグルーピングする概念です)。              |  |  |  |  |  |  |
| 取引     | 先名     | 取引先の名称を指定します。[取引先名未入力]をチェックすると未入力データの検索       |  |  |  |  |  |  |
|        |        | 可能です。                                         |  |  |  |  |  |  |
| 部門     |        | 部門を指定します。[配下の部門を含む]をチェックすると指定部門配下のデータが検索      |  |  |  |  |  |  |
|        |        | 可能です。                                         |  |  |  |  |  |  |
| プロジ    | ェクト    | プロジェクトを指定します。                                 |  |  |  |  |  |  |
| 担当     | 者      | 担当者を指定します。                                    |  |  |  |  |  |  |
| 日付     |        | 取引日や取込日に対して範囲指定や未入力など様々な条件での検索が可能です。          |  |  |  |  |  |  |
| 金額     |        | 取引金額に対して範囲指定や未入力など様々な条件での検索が可能です。             |  |  |  |  |  |  |
| 伝票     | No     | 伝票 No を指定します。                                 |  |  |  |  |  |  |
| タグ     |        | タグを指定します。                                     |  |  |  |  |  |  |
| ΧŦ     |        | メモを指定します。                                     |  |  |  |  |  |  |
| 書類     | ・情報の分類 | 電子取引情報/スキャン画像を指定します。                          |  |  |  |  |  |  |
| 詳細     | 条件設定   | 詳細な条件を指定して検索します。                              |  |  |  |  |  |  |
|        | 取引先名   | 取引先の名称を指定します。[取引先名未入力]をチェックすると未入力データの検索が      |  |  |  |  |  |  |
|        |        | 可能です。                                         |  |  |  |  |  |  |
|        | 伝票 No  | 伝票 No を指定します。 [伝票 No 未入力]をチェックすると未入力データの検索が可能 |  |  |  |  |  |  |
|        |        | です。                                           |  |  |  |  |  |  |

11

```
変更履歴
```

変更履歴の検索については履歴の検索をご覧ください。

#### 表示される検索結果

| 項目名      | 内容                                |
|----------|-----------------------------------|
| アイコン     | 「警告・エラーあり」などアイコンが表示されます。          |
| ステータス    | 書類のステータスが表示されます。                  |
| 書類 ID    | 書類を一意に識別する ID が表示されます。            |
| 取引       | 取引が表示されます(取引は複数の書類をグルーピングする概念です)。 |
| 取引先      | 取引先の名称が表示されます。                    |
| 取引日      | 取引日が表示されます。                       |
| 取引金額     | 取引金額が表示されます。                      |
| 部門       | 部門が表示されます。                        |
| 請求 ID    | 請求 ID が表示されます。                    |
| タグ       | タグが表示されます。                        |
| 担当者      | 担当者が表示されます。                       |
| 取込経路     | 取込経路が表示されます。                      |
| ファイル名    | ファイル名が表示されます。                     |
| 書類・情報の分類 | 電子取引情報/スキャン画像が表示されます。             |
| 取込日      | 取込日が表示されます。                       |

### 4.1 一覧表示

一覧画面で対象を選択し[一括表示]を押すと、各書類の情報をまとめて表示することができます。

|                                                 |            |                                          |             |                                                                                |                  | B.c.         | 18 : 2021-06-30<br>19 : 210630-103 |    |                                                                                                    | 請求書                              |                 | Bon A                  | 8 : 2021-06-30<br>8 : 210630-105 |
|-------------------------------------------------|------------|------------------------------------------|-------------|--------------------------------------------------------------------------------|------------------|--------------|------------------------------------|----|----------------------------------------------------------------------------------------------------|----------------------------------|-----------------|------------------------|----------------------------------|
| 风積錄号: 123456-123                                | 1          | 114                                      |             |                                                                                |                  |              |                                    |    | Desmanrk(husiness) #                                                                                                    |                                  |                 |                        |                                  |
| 発稿目付: 2021年12月21日                               | 5          | 己不同                                      | 「書          | Deepwork(business) #                                                           |                  |              |                                    |    | CALCHING REALING AND                                                                                                    |                                  |                 | d Deserved             |                                  |
| 株式会社サンブル 〇〇支社                                   | 御中         |                                          |             | いつもご利用いただきありがとうございます。                                                          |                  | Despured     | ta<br>narrak                       |    | いつもご利用いただきありがとうこ                                                                                                    | ざいます。                            |                 | 格式会社Deep               | work                             |
| 〒123-1234 東京都世田田田〇〇〇〇 1-2-3<br>営業部 彩色巻: AA DC1様 | 株式会社       | t 日本サンプ)                                 | L           | instalD4円分ご利用料金を下記の通りご誰が申し上げます。                                                |                  | 163-0690     | BER 1.05.1                         |    | inspelD6月分ご利用料金を下配の                                                                                                    | OCHEGC FLAT                      |                 | *******                | 新新聞1-25-1                        |
|                                                 | *****      | 80001-2-3                                | 記録戦         | ご請求金額 ¥10,780-                                                                 |                  | 都営センターに      | CA-49F +OURS                       |    | ご請求金額                                                                                                    | ¥10,780 -                        |                 | 新日和ンチーは<br>TEL-03-5860 | 2%-49F +OURS<br>-9610            |
| 下記の通りお見積り中し上げます。                                | B:03-12    | 1 F 1 2 3<br>34-5678                     | 修守商         | 非变化温暖器: 2021-07-31                                                             |                  | TEL-03-5860- | -9610<br>.com                      |    | 8:先站期間: 2021-07-31                                                                                                    |                                  |                 | info@deepwk            | .com                             |
| [見積金額] ¥407,957,393-                            | at : infod | japansangle.com                          | Care        | 50                                                                             |                  |              |                                    |    |                                                                                                    |                                  | 8.8             | 単語                     | - 10                             |
| 844 / 88                                        |            |                                          |             | ペーシックプラン片標準本料金                                                                 | 1                | ¥9,800       | ¥9,800                             |    | ペーシックプラン月標業本料会                                                                                                    |                                  | 1               | 99,800                 | 99,800                           |
| 000000 85/18 8/14                               | 17 345 678 | 10                                       | 173,476,700 |                                                                                |                  |              |                                    |    |                                                                                                    |                                  |                 |                        |                                  |
| 0000000 9290 949A                               | 2          | 123,456,789                              | 246.913.578 |                                                                                |                  | -            |                                    |    |                                                                                                    |                                  |                 |                        |                                  |
| ○○○○ システムの物材作業                                  | 3          | 30,000                                   | 90,000      |                                                                                |                  | -            |                                    |    |                                                                                                    |                                  |                 |                        |                                  |
| 0000 \$27608088 #88                             | 40         | 4,000                                    | 160,000     |                                                                                |                  |              |                                    |    |                                                                                                    |                                  |                 |                        |                                  |
| DDDDD00008M ( XX 65M2 )                         | 50         | 5,000                                    | 250,000     |                                                                                | 0.00             |              | 10.000                             |    |                                                                                                    |                                  | 48              |                        | ¥9.80                            |
|                                                 |            |                                          |             |                                                                                | 10日<br>京慶隆 (105  | 0            | ¥9,800                             |    |                                                                                                    |                                  | 加速機(            | 10%)                   | ¥98                              |
|                                                 |            |                                          |             |                                                                                |                  |              |                                    |    |                                                                                                    |                                  |                 |                        |                                  |
|                                                 |            |                                          |             | <u>京都改正</u><br>在1558ネット部行 国人港一支車(106) 新港1335030 約<br>形の入りまでが新山中部所は南社にてご為新ください。 | ザイーブワーク          |              | 4 - 6, - 10g                       |    | お願品集<br>住宅SHネット報告 法人用一支書<br>取べ入りますが振品手数料は優と)                                                                                                    | (104) 養遺1335030 カ)<br>てご食用ください。  | ディーブワーク         |                        |                                  |
|                                                 |            | · 計 (祝政)                                 | ¥17,007,005 | ARAS<br>ARASIN BY LAN-RE ING RELIGION A<br>BAAY # FYRAHRARECTCR (EP)           | <i>4€-7</i> 9-9  |              |                                    | 19 | 点間込み<br>管型58キシト第2 単人用−支配<br>営人スマタアが出入学数は構築さ<br>日本スマタアが出入学数は構築さ                                                                                                    | (106) 単連1335600 カ)<br>ここで意用ください。 | <i>₹</i> {-79-9 |                        |                                  |
| × RBR-RBR, 2014(213)))                          |            | * 計 (税限)<br>資数税 (10%)<br>* 計 (税込)        | ¥17,087,035 | ABLA<br>BODAN + BO KAN-KE ING BEITHER AL<br>BAAYS FYRG FRAGRECTCHK (FPA        | <i>₹₹−3</i> 9−9  |              |                                    | 39 | 高限品品<br>電気活動シット報告 第八第一第第<br>第六人でまでが第二字数回点第三                                                                                                    | (106) 単連1335000 内)<br>すご言葉( だおい、 | \${-79-9        |                        |                                  |
| . INDECOME : 3021012/0310                       |            | № 1+ (808)<br>1月18日 (10%)<br>1- 1+ (863) | ¥7,00,05    | ARAS<br>ARASIN BY LAN-RE ING RELIGION A<br>BAAYSYN RYNG RUNN RUCTCH CEN.       | #4-79-8          |              |                                    | 29 | ARAE<br>URDAN HER KAN-ER<br>RAAMTERSKY                                                                                                    | (100 ##135000 h)<br>Torms conv.  | ₹1-77-9         |                        |                                  |
| # 1088-008. 2019/2010                           |            | ▲ 14 (888)<br>1月18日 (10%)<br>注 14 (8885) | 177.89.83   | ABLA<br>Solan-1-60 IAA-48 ING BALINGS AL<br>BAAYSYSHABANGSUCCEM(CEN)           | <i>\$</i> {-79-8 |              |                                    | 19 | ARA<br>URAN HELEAN HELEAN<br>RANN HELEAN<br>RANN HE | (100 ##13959 h)<br>COMP.CONV.    | ₹4-77-9         |                        |                                  |
| * REBORE, 2019(J7010)                           |            | ▲ 計(84篇)<br>第18章 (10%)<br>注 計(863)       | ¥7.67.25    | ARA<br>SRAJA - 60 ILA - 40 ING BEIINGD AL<br>BAJYS FYRA HRWARECTCH (CR.)       | 44-79-8          |              |                                    | 99 | ARA<br>URUU - HE LAFE<br>RAAM AND AND AND AND AND AND AND AND AND AND                                                                                                    | UNE BETSTAND A                   | ₹(-7)-9         |                        |                                  |

## 4.2 一括ダウンロード

一覧画面で対象を選択し[一括ダウンロード]を押すと設定した命名規則に従ったファイルをまとめてダウンロードする事が できます。

| アナルシ 編集の 米井砂 アールひ ヘルガ出)<br>・ ・・・・・・・・・・・・・・・・・・・・・・・・・・・・・                                                                                                    | 8                                                                                                    |                                      |                                                                                       |                                                                        |                                     |                                   |                           |              |                                          | -       |       | ×   |
|----------------------------------------------------------------------------------------------------|----------------------------------------------------------------------------------------------------|--------------------------------------|---------------------------------------------------------------------------------------|------------------------------------------------------------------------|-------------------------------------|-----------------------------------|---------------------------|--------------|------------------------------------------|---------|-------|-----|
| ・・・・・・・・・・・・・・・・・・・・・・・・・・・・・・・・・・・・                                                                                                    | ファイル(2) 編集(2) 表示(2) フール(2) ヘルプ(3)                                                                                                    |                                      |                                                                                       |                                                                        |                                     |                                   |                           |              |                                          |         |       |     |
| R型先の     C     C | 🗋 🔗 • 🖬 🚳 🏚 🗐 🔂 😸 • 😫 🗙 🖉 📓 🚳 💷 🕻                                                                                                    |                                      |                                                                                       |                                                                        |                                     |                                   |                           |              |                                          |         |       |     |
| 20211223_033513_30470         1         名称         グイズ         フイルの運賃         更新日時         格組         圧線車         9.47         監         CRC32           20211223_033513_30470         ● 原播音 (受信)_2021年10月20日_株式会社0epwork 217807円(2).pdf)         515,597         Adobe Acrobat Document         2021/12/23 33512         508,132         98.55%         Dellate        W         00080002C           20211223_033513_30470         ● 見騒音 (受信)_2021年10月20日_株式会社0580 66200円.pdf         515,597         Adobe Acrobat Document         2021/12/23 33512         508,132         98.55%         Dellate        W         00080002C           ● 見騒音 (受信)_2021年11月01日_株式会社0580 66200円.pdf         515,597         Adobe Acrobat Document         2021/12/23 33512         203,505         Dellate        W         0068000C           ● 見騒音 (受信)_2021年11月01日_株式会社0580 66200円.pdf         515,597         314,066         Adobe Acrobat Document         2021/12/23 33512         203,505         Dellate        W         0068000C           ● 見場音 (受信)_2021年11月01日_株式会社0580 66200円.pdf         515,597         314,066         Adobe Acrobat Document         2021/12/23 33512         203,505         Dellate        W         89628E18                                                                                                    | 展開先(3) 🧧 (                                                                                                    |                                      |                                                                                       |                                                                        |                                     |                                   |                           |              |                                          |         | - 💼 🕻 | 1   |
| フォルグ       ×       □       6 前       サイズ       フィルの理想       更新印       地想<       圧縮<       9.47       営業       0.602         20211223_033513_0470       ●       ●       ●       ●       ●       ●       ●       ●       ●       ●       ●       ●       ●       ●       ●       ●       ●       ●       ●       ●       ●       ●       ●       ●       ●       ●       ●       ●       ●       ●       ●       ●       ●       ●       ●       ●       ●       ●       ●       ●       ●       ●       ●       ●       ●       ●       ●       ●       ●       ●       ●       ●       ●       ●       ●       ●       ●       ●       ●       ●       ●       ●       ●       ●       ●       ●       ●       ●       ●       ●       ●       ●       ●       ●       ●       ●       ●       ●       ●       ●       ●       ●       ●       ●       ●       ●       ●       ●       ●       ●       ●       ●       ●       ●       ●       ●       ●       ●       ●       ●       ●       ●                                                                                                    | 20211223_033513_304707                                                                                                    |                                      |                                                                                       |                                                                        |                                     |                                   |                           |              |                                          |         | _     | ▼ × |
|                                                                                                    | 7オルダ × 二 名前<br>※ 20211223_033513_30470<br>※ 見張巻 (受領)_2021年10月20日_時式会社Deepwork 21780円(2).pdf<br>※ 見張巻 (受領)_2021年11月01日_時式会社がもあ 66200円.pdf<br>く ) > | サイズ<br>515,587<br>515,587<br>314,046 | ファイルの理頭<br>Adobe Acrobat Document<br>Adobe Acrobat Document<br>Adobe Acrobat Document | 更新日時<br>2001/12/23 3:35:12<br>2021/12/23 3:35:12<br>2021/12/23 3:35:12 | 種詞<br>508,132<br>508,132<br>295,086 | 圧縮率<br>98.55%<br>98.55%<br>93.96% | 917<br>Deflate<br>Deflate | 重性<br>W<br>W | CRC32<br>DD68DD25<br>DD68DD25<br>89628E1 | ** ** 8 |       |     |

### 4.3 一括印刷

一覧画面で対象を選択し[一括印刷]を押すと選択した書類が統合された PDF ファイルが表示されますので、印刷ボ タンからまとめて印刷することができます。

|   | 1 / 5   - 25% +   🗄 🔕                                                                                                    | ± ē : |
|---|----------------------------------------------------------------------------------------------------|-------|
|   | <u>ご請求書</u><br>デモクライアントB <u>図中</u><br>件名:invoxプロプランプランプランプラン8月利用分 Rt Deepwork<br>株式会社 Deepwork                                 |       |
|   | 163-0690<br>東京都新宿区西新宿1-25-1 新宿センタービル49F+0URS<br>TEL:03-5850-9610<br>下記の通りご請求申し上げます。                                            |       |
|   | 合計金額 講求日:2020年8月3日<br>¥16,280<br>支払期限 2020/8/31<br>振込売 住宅SB1ネット銀行 法人第一支店 (106) 普通 1335030 かディーブラーク<br>恐れ入りますが、お振込み手数料はご負担願います。 |       |
| 2 | 回顧<br>NO 損 要 金額(校法) 数量 金額(校法)<br>1 月額基本料金 9,800 1 9,800<br>2 データ処理料 100 50 5,000<br>3<br>4                                     |       |
|   | 5<br>6<br>7<br>8<br>9<br>小計 14,800<br>消費発20% 1,480<br>消費発20% 1,480                                                             |       |
| 3 | (4考)                                                                                                    |       |
|   |                                                                                                    |       |

### 4.4 出力

一覧画面で対象を選択し[出力]を押すと選択した書類の情報が CSV ファイルで出力されます。

出力項目:書類、ステータス、書類 ID、取引、取引先、取引日、通貨コード、取引金額、部門、請求 ID、タグ、ファ イル名

# 5 履歴

書類データの変更や削除、申請・承認等の操作はすべて履歴として自動で記録されます。 対象のデータを開き[変更履歴]を選択すると、該当のデータに対する履歴が表示されます。

| 類一覧 > 11 > 23            |           |                     |                                            |      |                      |                         |            |   |                          |        |        | × キャン                 |
|--------------------------|-----------|---------------------|--------------------------------------------|------|----------------------|-------------------------|------------|---|--------------------------|--------|--------|-----------------------|
|                          |           |                     |                                            | 確定待ち | ←前へ                  | 🕻 更新 📑 変更履歴             | ■承認状況      |   | 変更履歴                     | ▼ ■新区分 | 条件     | 7リア <b>☆閉じ</b> る<br>↓ |
| お月蒲                      | 隶         |                     |                                            |      | 書類ID<br>ES6523419892 | 登録日時<br>2021/10/10 0:15 |            |   | 更新日 ~                    |        |        |                       |
| <u>47 元 復</u><br>. 种     |           |                     | 4                                          |      | 取引<br>invox道 λ       |                         |            |   | 更新日時<br>2021/10/13 21:26 | 更新者    | 更新区分   | 詳細                    |
| 件名:invox概算お見積り           |           | 【<br>株式会            | Deepwork                                   |      | 取引先                  |                         |            |   | 2021/10/10 1:42          |        | 承認     | 承認状況                  |
| 東京都敷<br>下記の通りお見構り申し上げます。 | 宿区西新宿1-25 | -1 新宿センターと<br>TEL : | 103-0050<br>E'IF49E +OURS<br>050-1742-5790 |      | 取引日<br>2021/8/10     | 取引金額<br>¥ 1,152,140     | 担当者<br>テスト |   | 2021/10/10 1:42          |        | 申請     | 承認状況                  |
| 合計会新<br>¥1,152,140       |           | 発行日:<br>見積有効期限:     | 2021年8月10日<br>: 発行から1ヵ月                    |      | 大きさ情報                | 解像度                     | カラーモ       |   | 2021/10/10 1:34          |        | 確定取り消し |                       |
| 9\/E<br>NO 接 至           | 軍備        | 51.E                | 小計                                         |      |                      |                         |            |   | 2021/10/10 0:27          |        | 承認     | 承認状況                  |
| 1 プロフェッショナルプラン月額基本料金     | 29.800    | 1                   | 29,800                                     |      | XE                   |                         |            | > | 2021/10/10 0:25          |        | 保存     | データ                   |
| 2 スキャンサービスオプション月隙料金      | 9,800     | 1                   | 9,800                                      |      |                      |                         |            |   | 2021/10/10 0:20          |        | 確定取り業し |                       |
| 3 SSO対応オブション月銀料金         | 7,800     | 1                   | 7,800                                      |      |                      |                         |            |   | 2021/10/10 0:19          |        | 保存     | データ                   |
| 4 データ化費用(オペレータ確認あり)      | 100       | 5,000               | 500,000                                    |      |                      |                         |            |   |                          |        |        |                       |
| 5 スキャン費用                 | 100       | 5,000<br>税抜計<br>消費税 | 500,000<br>1,047,400<br>104,740            |      |                      |                         |            |   |                          |        |        |                       |
| 備考<br>1×日届日前線を伸ば下記の通りです。 | [         | 合計                  | 1,152,140                                  |      |                      |                         |            |   |                          |        |        |                       |

[データ]を押すと、いつ・誰が・どの項目を・どのような値に変更したかの履歴が確認できます。

| 更新日時<br>2021/10/10 0:19<br>更新内容 | 更新者   | × キャンセル      |
|---------------------------------|-------|--------------|
| 項目                              | 更新前の値 | 更新後の値        |
| 取引先                             |       | 株式会社Deepwork |
| 取引日                             |       | 2021-08-10   |
| 金額                              |       | 1152140.000  |
|                                 |       |              |
|                                 |       |              |
|                                 |       |              |
|                                 |       |              |
|                                 |       |              |
|                                 |       |              |
|                                 |       |              |
|                                 |       |              |

## 5.1 履歴の検索

書類の一覧画面にて、変更履歴で検索することができます。

変更履歴で検索を行う場合は一覧画面の[変更履歴]を選択します。

| 見積書(受領)                                                                                                    |                                                                                      | 保存され               | 上検索条件から選択                                                                                                    |                         | •                     | □ 削除済み                    |                            |                                 |                         |                                        |        | 条件クリア         | 条件保存                                         | *  |
|----------------------------------------------------------------------------------------------------|--------------------------------------------------------------------------------------|--------------------|----------------------------------------------------------------------------------------------------|-------------------------|-----------------------|---------------------------|----------------------------|---------------------------------|-------------------------|----------------------------------------|--------|---------------|----------------------------------------------|----|
| 未確定                                                                                                    | •                                                                                    | 書類ID               |                                                                                                    | アイコン                    | •                     | 承認状況                      | •                          | 取込經路                            | -                       | 元ファイル名                                 |        | 請求ID          |                                              |    |
| 取引                                                                                                    | •                                                                                    | 取引先名               |                                                                                                    | □ 取引先名                  | 马未入力                  | 88149                     | •                          | □ 配下の組織を含                       | 10                      | プロジェクト                                 | •      | 担当者           |                                              |    |
| 伝罪No                                                                                                    |                                                                                      | 90                 | •                                                                                                    | 3×E                     |                       | 書類・情報の分類                  | •                          | 豐録番号                            |                         | 登録番号設定                                 | •      |               |                                              |    |
| 日付                                                                                                    | •                                                                                    |                    |                                                                                                    |                         |                       | 金額                        | •                          | 通貨 •                            |                         |                                        |        | 詳細錄           | 件設定変                                         | 3  |
| < 1 2 3<br>書類<br>見積書(受領)                                                                                                    | 4<br>7                                                                               | 5 6<br>イコン         | … 8 ><br>ステータス<br>データ化中                                                                                                    | 1~20 / 全15:<br>書類ID   『 | 3件 20 • 合語<br>取引 取引先  | 計金額 ¥1,886,119,58<br>登録番号 | 30 (EUR)€1,<br>IRSIEI      | .500.01 <b>GBP</b> £220<br>取引金額 | 1000.00 (11)<br>第1117日記 | ᡚ \$21,780.30<br>頸N∂ 請求ID              | 購買申請ID | 夕伊当           | <ul> <li>●表示設定</li> <li>者込約2600.4</li> </ul> | 3  |
| <ul> <li>く 1 2 3</li> <li>言類</li> <li>見積書(受領)</li> </ul>                                                                                                    | 4<br>72                                                                              | 5 6<br>パコン         |                                                                                                    | 1~20 / 全15:<br>書類ID   『 | 3件 20 • 合語<br>取引 取引先  | 計金額 ¥1,886,119,58<br>登録番号 | 30 (EUR)€1,<br>10x51⊟      | .500.01 <b>GBP</b> £220<br>取引金額 | 000.00 (US<br>部ビレロス     | ᡚ <mark>\$21,780.30</mark><br>夏№6 請求ID | 購買申請ID | 夕加当           | ④表示設定<br>者入病認知↓相                             | 3  |
| <ul> <li>1 2 3</li> <li>書類</li> <li>見積書(受領)</li> <li>見積書(受領)</li> </ul>                                                                                                    | 4<br>77                                                                              | 5 6                | … 8 ♪<br>ステータス<br>データ化中<br>データ化中                                                                                                    | 1~20/全153<br>書類ID 目     | 3件 20 • 合計<br>取引 取引先  | 計金額 ¥1,886,119,58<br>登録番号 | 80 <b>EUR</b> €1,<br>Ax316 | 500.01 GBP £220<br>取引金額         | .000.00 (US<br>部門プロな    | ā〕 \$21,780.30<br>歪NØ 請求ID             | 購買申請ID | 夕均理           | ◎表示設定<br>書>好感知.希                             |    |
| <ul> <li>&lt; 1 2 3</li> <li>書類</li> <li>見積書(受領)</li> <li>見積書(受領)</li> <li>見積書(受領)</li> </ul>                                                                                                    | 4<br>7<br>10<br>10<br>10<br>10<br>10<br>10<br>10<br>10<br>10<br>10<br>10<br>10<br>10 | 5 <u>6</u><br>413> | <ul> <li>8 &gt;</li> <li>ステータス</li> <li>データ化中</li> <li>データ化中</li> <li>確定待ち</li> </ul>                                                                                       | 1~20/全15:<br>書類ID 目     | 3件 20 ◆ 合計<br>取引 取引先  | 計金額 ¥1,886,119,58<br>登録番号 | 80 EUR €1,<br>取引日          | 500.01 (GBP) £220<br>取引金額       | .000.00 (US             | īīg \$21,780.30<br>≞ <b>N</b> ø 請求ID   | 購買申請ID | 夕但当           | ●表示設定<br>者へ近越のし相                             |    |
| <ul> <li>【 2 3</li> <li>書類</li> <li>見積書(受領)</li> <li>見積書(受領)</li> <li>見積書(受領)</li> <li>見積書(受領)</li> <li>見積書(受領)</li> </ul>                                                                                            |                                                                                      | 5 6<br>*1>         | <ul> <li>- 8 &gt;</li> <li>ステータス</li> <li>データ化中</li> <li>データ化中</li> <li>確定待ち</li> <li>確定待ち</li> </ul>                                                                       | 1~20 / 全15:<br>書知D — 目  | 3件 20 · 合計<br>取引 取引先  | 計金額 ¥1,886,119,58<br>登録番号 | 30 EUR €1,<br>取引日          | 500.01 (689) £220<br>取引金額       | .000.00 (US             | ᡚ \$21,780.30<br>罰₩ø 請求ID              | 購買申請ID | 9/123         | ●表示設定<br>較好感知.希                              |    |
| <ol> <li>23</li> <li>書類</li> <li>見積書(受領)</li> <li>見積書(受領)</li> <li>見積書(受領)</li> <li>見積書(受領)</li> <li>見積書(受領)</li> <li>見積書(受領)</li> <li>見積書(受領)</li> </ol>                                                             |                                                                                      | 5 6<br>'1'<br>E    | → 8 >       ステータス       データ化中       データ化中       確定待ち       確定待ち       確定待ち                                                                                                  | 1~20 / 全15:<br>書類D 目    | 3件 20 • 合約<br>取引 取引先  | 計金額 ¥1,886,119,58<br>登録番号 | 30 EUR €1,<br>IQ31日        | 500.01 (689) £220<br>取引金額       | .000.00 (US             | 10〕\$21,780.30<br>霓t¥a 請求iD            | 購買申請ID | 夕但当           | ●表示設定<br>書示約選び几名                             |    |
| <ul> <li>&lt; 1 2 3</li> <li>書類</li> <li>- 見積書(受領)</li> <li>- 見積書(受領)</li> <li>- 見積書(受領)</li> <li>- 見積書(受領)</li> <li>- 見積書(受領)</li> <li>- 見積書(受領)</li> <li>- 見積書(受領)</li> <li>- 見積書(受領)</li> </ul>                    |                                                                                      | 5 6<br>*1>         | 8 → ステータス<br>データ化中<br>データ化中<br>確定待ち<br>確定待ち<br>確定待ち<br>確定待ち                                                                                                    | 1~20/全15:               | 3件 20 • 台口            | 計金額 ¥1,886,119,58         | 30 EUR €1,<br>Hx31日        | 500.01 (GBD) £220<br>政러(金額      | 000.00 Us<br>部門プロ伝え     | 函 \$21,780.30<br>證₩@ 時時                | 購買申請iD | 夕/担当          | ●表示設定<br>客入資源設計4                             |    |
| <ul> <li>&lt; 1 2 3</li> <li>書類</li> <li>- 見積書(受領)</li> <li>- 見積書(受領)</li> <li>- 見積書(受領)</li> <li>- 見積書(受領)</li> <li>- 見積書(受領)</li> <li>- 見積書(受領)</li> <li>- 見積書(受領)</li> <li>- 見積書(受領)</li> <li>- 見積書(受領)</li> </ul> |                                                                                      | 5 6<br>            | <ul> <li>- 8 &gt;</li> <li>ステータス</li> <li>データ化中</li> <li>データ化中</li> <li>確定待ち</li> <li>確定待ち</li> <li>確定待ち</li> <li>確定待ち</li> <li>確定待ち</li> <li>確定待ち</li> <li>確定待ち</li> </ul> | 1~20/全15:               | 34年 20 • 台北<br>被引 取引先 | 计金페 ¥1.886,119,58         | 80 (EUR) €1.<br>Hx3 日      | 500.01 (GBP) £220<br>取引金額       | 999プロネ                  | 19 \$21,780.30<br>1944 時時              | 購賀中請D  | 97 <u>194</u> | ●表示設定<br>書込約定5月4                             | 22 |

更新日、更新者などの検索条件を入力し、検索を選択すると条件に一致するデータが表示されます。

| 見積書(受領)                                                                                                    | •        | 保存された検索条件か                                                                                                    | ら選択                                                                                                    | -                                               | □ 削除済み                                     | 更新日~ | 更新者    |  |
|----------------------------------------------------------------------------------------------------|----------|----------------------------------------------------------------------------------------------------|----------------------------------------------------------------------------------------------------|-------------------------------------------------|--------------------------------------------|------|--------|--|
| k確定                                                                                                    | •        | 書類ID                                                                                                    | アイコ:                                                                                                    | > •                                             | 承認状況                                       |      |        |  |
|                                                                                                    | •        | 取引先名                                                                                                    | □取引                                                                                                    | 先名未入力                                           | 自門門                                        | 更新区分 | ▼ 更新項目 |  |
| 伝票No                                                                                                    |          | タヴ                                                                                                    | - XE                                                                                                    |                                                 | 書類・情報の分類                                   |      |        |  |
|                                                                                                    | •        |                                                                                                    |                                                                                                    |                                                 | 金額                                         |      |        |  |
|                                                                                                    | •        |                                                                                                    |                                                                                                    |                                                 |                                            |      |        |  |
| < 1 2 3                                                                                                    | 4        | 5 6 8                                                                                                    | ▶ 1~20/全                                                                                                    | 全153件 20 • 合                                    | 計金額 ¥1,886,119,58                          |      |        |  |
| 書類                                                                                                    | 77       |                                                                                                    | -                                                                                                    |                                                 |                                            |      |        |  |
|                                                                                                    | <i>,</i> | イコン ステータス                                                                                                    | 、<br>音類ID                                                                                                    | 取引 取引先                                          | 登録番号                                       | >    |        |  |
| 月積書(受領)                                                                                                    | 5        | イコン ステータス<br>データ化中                                                                                                    | ES0177313249                                                                                                    | 取引 取引先                                          | 登録番号                                       | >    |        |  |
| 見積書(受領)       見積書(受領)                                                                                                    |          | イコン ステータス<br>データ化中<br>データ化中                                                                                                    | ES8468247872                                                                                                    | 取引 取引先                                          | 登録番号                                       | >    |        |  |
| 見積書(受領)       見積書(受領)       見積書(受領)       見積書(受領)                                                                                     |          | イコン ステータス<br>データ化中<br>データ化中<br>確定待ち                                                                                                    | ES8468247872<br>ES3542720720                                                                                                    | 取引 取引先<br>担当者様                                  | 登録番号<br>T5011201021143                     | >    |        |  |
| 見積書(受領)       見積書(受領)       見積書(受領)       見積書(受領)       見積書(受領)                                                                       |          | イコン ステータス<br>データ化中<br>データ化中<br>確定待ち<br>確定待ち                                                                                                    | <ul> <li>ES0177313249</li> <li>ES8468247872</li> <li>ES3542720720</li> <li>ES8141060436</li> </ul>                                                                           | <ul> <li>取引</li> <li>取引</li> <li>取引先</li> </ul> | 登録番号<br>T5011201021143<br>T5011201021143   | >    |        |  |
| 見積書(受領)       見積書(受領)       見積書(受領)       見積書(受領)       見積書(受領)       見積書(受領)       見積書(受領)                                           |          | <ul> <li>イコン ステータス</li> <li>データ化中</li> <li>データ化中</li> <li>確定待ち</li> <li>確定待ち</li> <li>確定待ち</li> </ul>                                           | <ul> <li>ES0177313249</li> <li>ES8468247872</li> <li>ES3542720720</li> <li>ES8141060436</li> <li>ES4271063324</li> </ul>                                                     | 取引 取引先<br>担当者様<br>担当者様                          | 登録番号<br>T5011201021143<br>T5011201021143   | >    |        |  |
| 見積書(受領)       見積書(受領)       見積書(受領)       見積書(受領)       見積書(受領)       見積書(受領)       見積書(受領)       見積書(受領)                             |          | <ul> <li>イコン ステータス</li> <li>データ化井</li> <li>データ化井</li> <li>確定待ち</li> <li>確定待ち</li> <li>確定待ち</li> <li>確定待ち</li> </ul>                             | <ul> <li>ES8177313249</li> <li>ES8468247872</li> <li>ES3542720720</li> <li>ES8141060436</li> <li>ES4271063324</li> <li>ES3599855182</li> </ul>                               | 取引 取引先<br>担当者様<br>担当者様                          | Statis<br>T5011201021143<br>T5011201021143 | >    |        |  |
| 見積書(受領)       見積書(受領)       見積書(受領)       見積書(受領)       見積書(受領)       見積書(受領)       見積書(受領)       見積書(受領)       見積書(受領)       見積書(受領) |          | <ul> <li>イユン ステータス</li> <li>データ化中</li> <li>データ化中</li> <li>確定待ち</li> <li>確定待ち</li> <li>確定待ち</li> <li>確定待ち</li> <li>確定待ち</li> <li>確定待ち</li> </ul> | # \$600           # ES0177313249           # ES0468247872           ES3542720720           ES8141060436           ES4271063324           ES3599855182           ES1413503641 | 收引 收引先<br>担当者様<br>担当者様                          | 安建業号<br>T5011201021143<br>T5011201021143   | *    |        |  |

## 5.2 削除済みデータの確認

削除済みデータについては一覧画面で[削除済み]にチェックを入れると検索が可能です。

|     |                      | • | 保存された検索条件から選択 |            | - [            | 🖌 削除済み 🦰 |   |           |    |        |   | 条件クリア 条件保存 |
|-----|----------------------|---|---------------|------------|----------------|----------|---|-----------|----|--------|---|------------|
| 未確定 | Ē                    | • | 書類ID          | )<br>( 743 | > •]           | 承認状況     | • | 取込経路      | •  | 元ファイル名 |   | 【請求ID      |
| 取引  |                      | • | 取引先名          | 口取引        | 先名未入力          | 自即門      | • | □ 配下の組織を言 | 30 | プロジェクト | • | 但当者        |
| 云票N | la                   |   | 90 -          | ) XE       |                | 書類・情報の分類 | • | 登録曲号      |    | 登録番号設定 | • |            |
| 目付  |                      | • |               |            |                | 金額       | • | 通貨 -      |    |        |   | 詳細条件設定 変更  |
|     | 見積書(受領)              | 0 | 削除済み          |            |                |          |   |           | -  |        |   |            |
|     | 見積書(受領)              |   | 削除済み          |            | 100.000        | -        |   | 1.000     |    |        |   | 1.1.4.1    |
|     | 見積書(受領)              |   | 削除済み          |            | 100.000.000000 |          |   | 1.000     |    |        |   | 0.14.8.000 |
|     | 見積書(受領)              |   | 削除済み          |            |                |          |   | 10.00     |    |        |   | 1.1.4.000  |
|     | 見積書(受領)              |   | 削除済み          |            | Martine        |          |   | 111.00    |    |        |   | 1          |
|     | 見積書(受領)              |   | 削除済み          |            | 1110           |          |   |           |    |        |   |            |
|     | 見積書(受領)              | 0 | 削除済み          |            |                |          |   |           |    |        |   | 1          |
|     |                      |   |               |            |                |          |   |           |    |        |   |            |
|     | 見積書 (受領)<br>見積書 (受領) | • | 削除済み<br>削除済み  |            |                |          |   |           | -  |        |   | * * * * *  |

削除済みデータについても同様に変更履歴がご確認いただけます。

| ۲            | invox電子帳簿保存 書類一覧 > 見積書 (受領) > 話                                                                                                    | 种                                                                                    | × キャンセル                                                                                                    |
|--------------|----------------------------------------------------------------------------------------------------|--------------------------------------------------------------------------------------|----------------------------------------------------------------------------------------------------|
| 0<br>*<br>4  | () () () () () () () () () () () () () (                                                                                                    | ◆前へ →次へ 書類 寄付ファ ES0905155487 見積書(受領)                                                 | <ul> <li>変更履歴 条件クリア ☆閉じる</li> <li>登録日時 登録者</li> <li>2024/3/12 16:40</li> <li>更新者 ・ 更新名 ・</li> <li>更新者 ・</li> </ul> |
| ■<br>▲ 111 ↔ | MARTICLA AL     BALE         CARRONNE         CARRONNE | 取引<br>取引先<br>株式会社小川商事<br>取引日 取引金額<br>2019/01/31 218,160<br>部門<br>営業部<br>プロジェクト<br>タグ | 更新日時         更新者         更新区分         詳細           2024/3/12 16:42         前除                                      |
| *            |                                                                                                    | 支払日     テキスト       チェックボックス     汎用マスタ       契約日     発注番号       業務番号                  |                                                                                                    |

# 6 一括データ出力

invox 電子帳簿保存に登録したデータを一括出力する事ができます。出力したデータを利用して、システムを利用せず にファイルサーバで電子帳簿保存に対応した形で保管したり、移行データを作成したりする事ができます。

なお、圧縮前で 3GB までのファイルが出力可能です。3GB を超える場合は期間を絞って出力を行ってください。

出力は[設定]-[サービス]-[一括データ出力]から行います。

取引期間やフォルダ構成、ファイル名を設定して[出力予約]をクリックします。出力予約すると1営業日以内に出力が 行われ、ダウンロードが可能になりましたらメールで通知されます。

| <b>O</b> | 取引期間                                                                                                    | 631 ~ (12                                                                                                    | ā.                                             |                                     |                                                                                           |                                                                      |  |  |
|----------|----------------------------------------------------------------------------------------------------|----------------------------------------------------------------------------------------------------|------------------------------------------------|-------------------------------------|-------------------------------------------------------------------------------------------|----------------------------------------------------------------------|--|--|
|          | フォルダ設定                                                                                                    | フォルダを作成しない                                                                                                    |                                                | •                                   |                                                                                           |                                                                      |  |  |
| プロード     | ファイル名設定                                                                                                    | 取引日_取引金額_取引先名                                                                                                    | を利用                                            | •                                   |                                                                                           |                                                                      |  |  |
|          | タイムスタンプ出力設定                                                                                                    | タイムスタンプ付きのPDF                                                                                                    | ファイルを出力す                                       | 3.                                  |                                                                                           |                                                                      |  |  |
| 一覧       |                                                                                                    | 出力予約                                                                                                    |                                                |                                     |                                                                                           |                                                                      |  |  |
|          |                                                                                                    |                                                                                                    |                                                |                                     |                                                                                           |                                                                      |  |  |
|          | 出                                                                                                    | 力予約すると1営業日以内                                                                                                    | に出力が行われ、                                       | ダウンロードが可能                           | 能になりましたらメールで                                                                              | 通知いたします。                                                             |  |  |
|          | 出<br>一<br>出力結果一覧                                                                                                | 力予約すると1営業日以内<br>度に予約できるのは1件の                                                                                          | に出力が行われ、<br>のみとなります。                           | ダウンロードが可能                           | 能になりましたらメールで                                                                              | 通知いたします。                                                             |  |  |
|          | 出<br>山力結果一覧<br>く 1 > 1~4/5                                                                                      | カ予約すると1営業日以P<br>度に予約できるのは1件の<br>è4件 20 ▼                                                                              | に出力が行われ、<br>みとなります。                            | ダウンロードが可能                           | 胞になりましたらメールで                                                                              | 通知いたします。<br>2 更新                                                     |  |  |
|          | 出<br>出力結果一覧<br>く 1 > 1~4/ź<br>取引期間                                                                              | カ予約すると1営業日以P<br>度に予約できるのは1件の<br>全4件 20 ▼<br>予約目時                                                                      | に出力が行われ、<br>みとなります。<br>ステータス                   | ダウンロードが可能<br>タイムスタンプ                | <sup>能になりましたらメールで</sup><br>出力期限                                                           | ご通知いたします。                                                            |  |  |
|          | 出<br>出力結果一覧<br>く 1 > 1~4/5<br>取引時間<br>2023/01/01~2024/01/31                                                     | カ予約すると1営業日以P<br>度に予約できるのは1件の<br>20 ▼<br>予約日時<br>2024/01/17 17:24:19                                                   | に出力が行われ、<br>みとなります。<br>ステータス<br>完了             | ダウンロードが可能<br>タイムスタンプ<br>有           | 能になりましたらメールで<br>出力明限<br>2024/02/16 20:02:38                                               | 通知いたします。<br>2 更新<br>ダウンロード<br>履歴                                     |  |  |
|          | 出力結果一覧<br>く 1 > 1~4/3<br>取引時間<br>2023/01/01~2024/01/31<br>2024/02/01~2024/02/06                                 | カ予約すると1営業日以P<br>度に予約できるのは1件の                                                                                          | aに出力が行われ、<br>みとなります。<br>ステータス<br>完了<br>完了      | ダウンロードが可能<br>タイムスタンプ<br>有<br>有      | 能になりましたらメールで<br>出力項限<br>2024/02/16 2002:38<br>2024/03/07 20:01:51                         | 通知いたします。                                                             |  |  |
|          | 出<br>出力結果一覧<br>く 1 > 1~4 / 3<br>取引時間<br>2023/01/01~2024/01/31<br>2024/02/01~2024/02/06<br>2024/02/01~2024/02/16 | カ予約すると1営業日以P<br>度に予約できるのは1件の<br>と4件 20 ・<br>予約日時<br>2024/01/17 17:24:19<br>2024/02/06 11:12:41<br>2024/02/16 19:00:01 | は出力が行われ、<br>みとなります。<br>ステータス<br>完了<br>完了<br>完了 | ダウンロードが可能<br>タイムスタンプ<br>有<br>有<br>有 | 能になりましたらメールで<br>出力期限<br>2024/02/16 20:02:38<br>2024/03/07 20:01:51<br>2024/03/17 20:01:41 | <ul> <li>通知いたします。</li> <li>グウンロード</li> <li>周歴</li> <li>周歴</li> </ul> |  |  |

| フォルダ設定         | 内容                                         |
|----------------|--------------------------------------------|
| フォルダを作成しない     | フォルダを作成せずにファイルを出力します。                      |
| 月のフォルダを作成      | 取引日の月ごとにフォルダを作成してファイルを出力します。               |
| 書類のフォルダを作成     | 書類の種類ごとのフォルダを作成してファイルを出力します。               |
| 月の下に書類のフォルダを作成 | 月ごとのフォルダの下に書類の種類ごとのフォルダを作成してデータを出<br>力します。 |
| 書類の下に月のフォルダを作成 | 書類ごとのフォルダの下に月ごとのフォルダを作成してデータを出力します。        |

#### invox 電子帳簿保存 ユーザマニュアル

メールを受信後に再度出力画面を開くと、ダウンロードが可能になっています。

| ۲  | invox 電子帳簿保          | 存 設定 > サービス                    | く > 一括データは          | 动         |                          |           | 1000/11/11/11/11 <b>88</b> | ★ 会社切り替え | 🕞 ログアウト | דווי |
|----|----------------------|--------------------------------|---------------------|-----------|--------------------------|-----------|----------------------------|----------|---------|------|
| Θ  | 取引期間                 | 必須 ~ 必須                        | <u>ā</u>            |           |                          |           |                            |          |         |      |
| *  | フォルダ設定               | フォルダを作成しない                     |                     | •         |                          |           |                            |          |         |      |
| •  | ファイル名設定              | 取引日_取引金額_取引先名                  | を利用                 | •         |                          |           |                            |          |         |      |
|    | タイムスタンプ出力設定          | タイムスタンプ付きのPDF                  | ファイルを出力す            | a •       |                          |           |                            |          |         |      |
| =  |                      | 出力予約                           |                     |           |                          |           |                            |          |         |      |
| ₽. |                      | 出力予約すると1営業日以内<br>一度に予約できるのは1件の | に出力が行われ、<br>みとなります。 | ダウンロードが可能 | <sup>8</sup> になりましたらメールで | 『通知いたします。 |                            |          |         |      |
| ъí | 出力結果一覧               |                                |                     |           |                          |           |                            |          |         |      |
| ۰  | < 1 > 1~4.           | 全4件 20 🔹                       |                     |           |                          | 😂 更新      |                            |          |         |      |
|    | 取引期間                 | 予約日時                           | ステータス               | タイムスタンプ   | 出力期限                     | ダウンロード    |                            |          |         |      |
|    | 2023/01/01~2024/01/3 | 1 2024/01/17 17:24:19          | 完了                  | 有         | 2024/02/16 20:02:38      | 履歷        |                            |          |         |      |
| *  | 2024/02/01~2024/02/0 | 6 2024/02/06 11:12:41          | 完了                  | 有         | 2024/03/07 20:01:51      | 履歷        |                            |          |         |      |
|    | 2024/02/01~2024/02/1 | 6 2024/02/16 19:00:01          | 完了                  | 有         | 2024/03/17 20:01:41      | 履歴        |                            |          |         |      |
|    | 2024/02/27~2024/02/2 | 7 2024/04/16 16:28:54          | 完了                  | 有         | 2024/05/16 20:02:20      | *         |                            |          |         | - 1  |
|    |                      |                                |                     |           |                          |           |                            |          |         | - 1  |
|    |                      |                                |                     |           |                          |           |                            |          |         | - 1  |
|    |                      |                                |                     |           |                          |           |                            |          |         | - 1  |
|    |                      |                                |                     |           |                          |           |                            |          |         |      |
|    |                      |                                |                     |           |                          |           |                            |          |         |      |
|    |                      |                                |                     |           |                          |           |                            |          |         |      |

ダウンロードすると変更履歴と一覧、アップロードされたファイルが含まれた Zip ファイルがダウンロードされます。

| □ 名前                   | サイズ      | ファイルの種類                  | 更新日時               | 格納      | 圧縮率    | タイプ     | 属性 | CRC32    | ^ |
|------------------------|----------|--------------------------|--------------------|---------|--------|---------|----|----------|---|
| ☑ 📭 変更履歴.csv           | 40,415   | Microsoft Excel CSV ファイル | 2022/01/28 0:14:08 | 4,916   | 12.16% | Deflate | W  | 29235D7C |   |
| <b>题</b> 一覧.csv        | 6,856    | Microsoft Excel CSV ファイル | 2022/01/28 0:14:08 | 1,518   | 22.14% | Deflate | W  | BE5341F2 |   |
| 🔒 2021年12月22日_1500_01_ | 223, 192 | Adobe Acroba 文書          | 2022/01/28 0:14:06 | 103,546 | 46.39% | Deflate | W  | D4C9EDAD |   |
| 2021年12月21日_40795739   | 238,836  | Adobe Acroba 文書          | 2022/01/28 0:13:56 | 134,160 | 56.17% | Deflate | W  | 4E5AEC9C |   |
| 🔒 2021年12月21日_40795735 | 190,022  | Adobe Acroba 文書          | 2022/01/28 0:14:04 | 117,530 | 61.85% | Deflate | W  | 3FE85895 |   |
| 🔒 2021年12月17日_100000_( | 223, 192 | Adobe Acroba 文書          | 2022/01/28 0:14:06 | 103,546 | 46.39% | Deflate | W  | D4C9EDAD |   |
| 🔒 2021年12月09日_90200_(传 | 276,506  | Adobe Acroba 文書          | 2022/01/28 0:14:06 | 257,199 | 93.02% | Deflate | W  | 1F67C9C3 |   |
| 🔒 2021年12月06日_10000_元  | 226,897  | Adobe Acroba 文書          | 2022/01/28 0:14:02 | 133,481 | 58.83% | Deflate | W  | 06C50AF9 |   |
| 2021年12月02日_90200_(传   | 220,588  | Adobe Acroba 文書          | 2022/01/28 0:14:04 | 97,908  | 44.39% | Deflate | W  | F8E9EF9C |   |
| 🔒 2021年12月01日_40795735 | 238,836  | Adobe Acroba 文書          | 2022/01/28 0:13:56 | 134,160 | 56.17% | Deflate | W  | 4E5AEC9C |   |
| 🔒 2021年12月01日_154000_( | 267,601  | Adobe Acroba 文書          | 2022/01/28 0:14:08 | 251,838 | 94.11% | Deflate | W  | 26F2932B |   |
| 🔒 2021年12月01日_122_(株)[ | 309,222  | Adobe Acroba 文書          | 2022/01/28 0:14:06 | 291,072 | 94.13% | Deflate | W  | 9B248214 |   |
| 🔒 2021年11月26日_68200_(传 | 216,257  | Adobe Acroba 文書          | 2022/01/28 0:14:04 | 92,973  | 42.99% | Deflate | W  | B0C14CF8 |   |
| 🔒 2021年11月18日_154000_( | 207,038  | Adobe Acroba 文書          | 2022/01/28 0:14:04 | 86,138  | 41.60% | Deflate | W  | 0A924DD7 |   |
| 🔒 2021年11月05日_221609_( | 223,406  | Adobe Acroba 文書          | 2022/01/28 0:14:04 | 123,883 | 55.45% | Deflate | W  | 1EC1FA90 |   |
| 🔒 2021年11月05日_90200_株  | 220,588  | Adobe Acroba 文書          | 2022/01/28 0:14:02 | 97,908  | 44.39% | Deflate | W  | F8E9EF9C |   |
| 🔒 2021年11月05日_68200_(传 | 214,403  | Adobe Acroba 文書          | 2022/01/28 0:14:00 | 92,622  | 43.20% | Deflate | W  | E76E3DDD |   |
| 🔒 2021年11月04日_154000_( | 207,038  | Adobe Acroba 文書          | 2022/01/28 0:14:04 | 86,138  | 41.60% | Deflate | W  | 0A924DD7 |   |
| A 2021年11月04日_68200_(参 | 214,403  | Adobe Acroba 文書          | 2022/01/28 0:14:04 | 92,622  | 43.20% | Deflate | W  | E76E3DDD | ~ |

## 6.1 一覧に含まれる内容

一覧.csv に含まれる内容は下記の通りです。

| 項目名               | 内容                                                 |
|-------------------|----------------------------------------------------|
| 書類 ID             | 書類を一意に識別するID                                       |
| 書類の種類             | 書類の種類                                              |
| 取引コード/取引名         | 取引を識別するコード、名称                                      |
| 取引先               | 取引先の名称                                             |
| 取引日               | 取引日                                                |
| 取引金額              | 取引金額                                               |
| 伝票 No             | 伝票 No                                              |
| 請求 ID             | invox 受取請求書と連携した場合に invox 受取請求書の請求 ID が<br>設定されます。 |
| 部門コード/部門名         | 部門を識別するコード、名称                                      |
| プロジェクトコード/プロジェクト名 | プロジェクトを識別するコード、名称                                  |
| 担当コード/担当者名        | 担当者を識別するコード、名称                                     |
| タグ                | 入力されたタグ                                            |
| ファイル名             | 出力ファイルに含まれるファイル名                                   |
| ステータス             | データのステータス                                          |

## 6.2 変更履歴に含まれる内容

変更履歴.csv に含まれる内容は下記の通りです。

| 項目名   | 内容                            |
|-------|-------------------------------|
| 書類ID  | 書類を一意に識別するID                  |
| 更新日時  | 更新日時                          |
| 更新者   | 更新したスタッフの名称                   |
| 更新区分  | 更新の内容(更新/申請/申請取り消し/承認/確定取り消し) |
| 項目    | 更新区分が"更新"の場合の変更した項目名          |
| 変更前の値 | 更新区分が"更新"の場合の変更前の値            |
| 変更後の値 | 更新区分が"更新"の場合の変更後の値            |

# 7 監査ログ

invox 電子帳簿保存へのログインと書類データに対して行われた操作のログを出力することができます。 出力は[レポート]-[監査ログ]から行います。

#### 指定可能な検索条件

| 項目名  | 内容                               |
|------|----------------------------------|
| 期間   | 操作が行われた期間を指定します。                 |
| 部門   | 操作を行ったスタッフの所属部門を指定します。           |
| スタッフ | 操作を行ったスタッフを指定します。                |
| 操作   | 操作を指定します。未指定の場合は全ての操作が検索対象になります。 |

#### 出力される内容

| 項目名   | 内容                         |
|-------|----------------------------|
| 日時    | 操作が行われた日時が出力されます。          |
| スタッフ  | 操作を行ったスタッフの氏名が出力されます。      |
| 操作    | 行った操作が出力されます。              |
| 対象データ | 操作が行った書類データの書類 ID が出力されます。 |

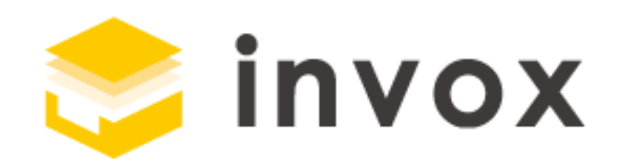

## 最後までご覧いただきありがとうございます。

## ご質問やご要望等ありましたら

<u>チャット</u>もしくは <u>support@invox.jp</u>までメールにてご連絡ください。